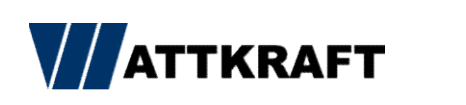

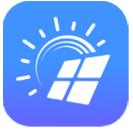

# Kurzanleitung zur Luna 2000 Inbetriebnahme

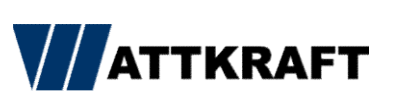

# Inhaltsverzeichnis

| ≻ | Seite 3       | Schaltbild und Klemmenbelegung zur Installation |
|---|---------------|-------------------------------------------------|
|   | Seite 4       | Überprüfungen vor der Inbetriebnahme            |
| ۶ | Seite 5       | Fusionsolar Webadressen                         |
| ۶ | Seite 6       | Serveradresse ändern                            |
| ۶ | Seite 7       | registrieren oder anmelden                      |
| ≻ | Seite 8       | Möglichkeit zum Scannen                         |
| ≻ | Seite 9       | Möglichkeit zur manuellen Verbindung            |
| ≻ | Seite 10      | Direkt manuell verbinden                        |
|   | Seite 11      | am WR anmelden                                  |
| ≻ | Seite 12 + 13 | Schnelleinstellungen                            |
| ≻ | Seite 14      | WR Upgrade                                      |
| ≻ | Seite 15      | Batterie Update                                 |
| ≻ | Seite 16      | Dongle Update                                   |
| ≻ | Seite 17 + 18 | 70% Einstellungen                               |
| ≻ | Seite 19      | Batteriewerte                                   |
| ≻ | Seite 20+21   | Blindleistung                                   |
| ≻ | Seite 22+23   | Wirkleistung Dynamisch                          |
|   | Seite 24+25   | FRSE                                            |
| ≻ | Seite 26      | FAQ's                                           |
|   |               |                                                 |

- Seite 27+28.....Kaskade
- Seite 29+30.....Anlagen Einrichtung
- Seite 31-42.....Fusionsolar

## Schaltbild + Klemmenbelegung

| WR | zu       | Luna 💦 |
|----|----------|--------|
| 7  | Rs485A + | 4      |
| 9  | Rs485B-  | 6      |
| 11 | Enable + | 3      |
| 13 | Enable - | 2      |
|    | Schirm   | 1      |

| Master | zu      | Slave  |
|--------|---------|--------|
| 1      | Rs485A+ | 2      |
| 3      | Rs485B- | 4      |
|        |         |        |
| Master | zu      | Sensor |
| 7      | Rs485A+ | 24     |
| 9      | Rs485B- | 25     |

| Luna | zu         | Luna |
|------|------------|------|
| 2    | Freigabe - | 2    |
| 3    | Freigabe + | 3    |
| 4    | RS485A+    | 4    |
| 7    | RS485B-    | 7    |
| 8    | CANL       | 8    |
| 9    | CAN9       | 9    |

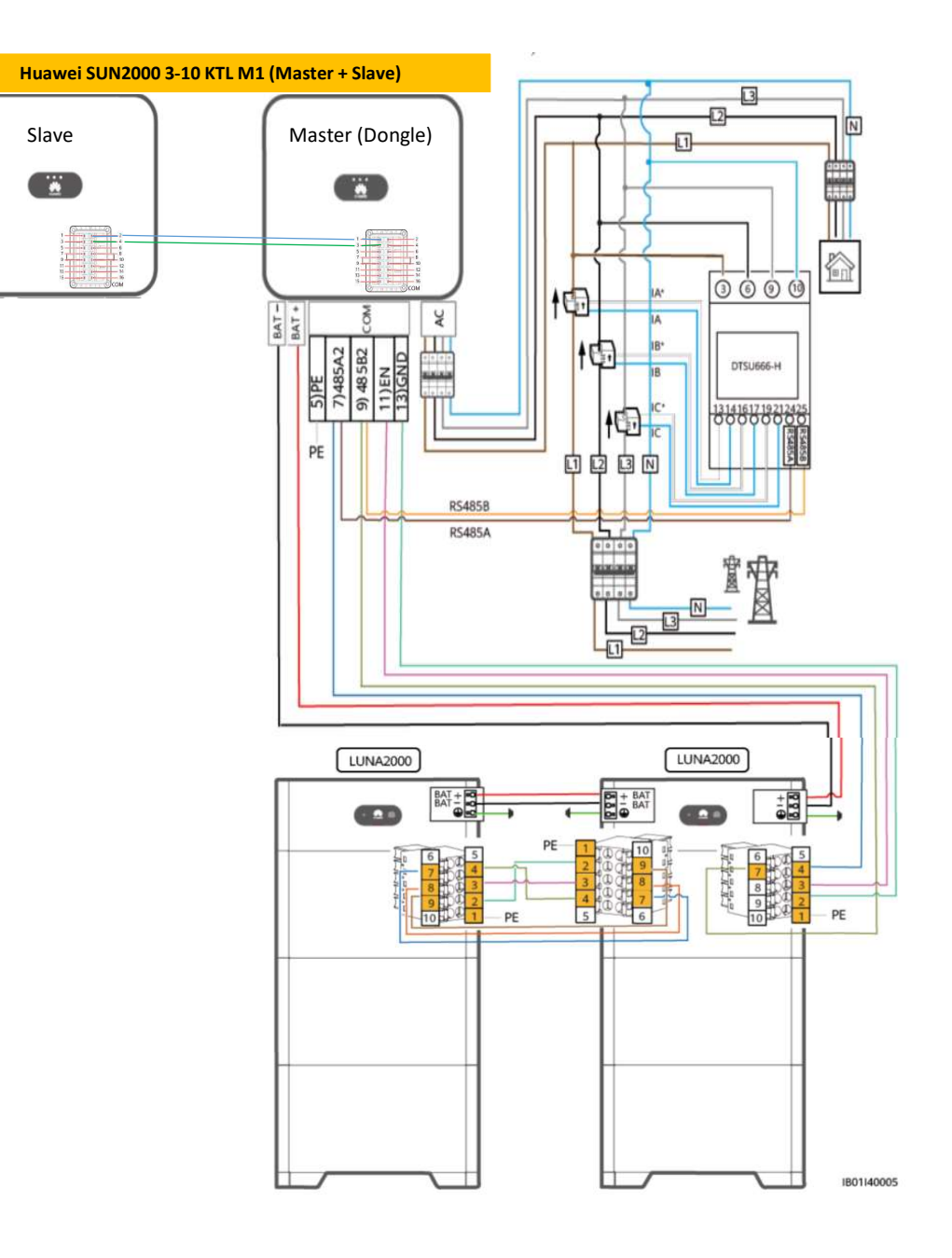

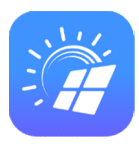

### Überprüfung nach Installation

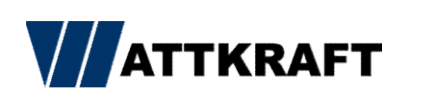

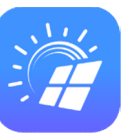

Vor der Inbetriebnahme sind bitte die folgenden drei Punkte nochmals zu überprüfen.

Diese Überprüfung dient lediglich zum Ausschluss bekannter Fehlerquellen!

#### Punkt 1: Überprüfen der Phasenzugehörigkeit

- Die Phasenzugehörigkeit wird mit dem Duspol überprüft. Hierzu bitte die Spannung zwischen z.b. Phase 1 - Abgang Messgerät und Phase 1 Klemme Wandler messen.

#### Punkt 2: Überprüfen der Wandler

 Hier wird nochmal die Flussrichtung der Wandler überprüft (Pfeil zeigt richtung Hausnetz). Hierzu schalten Sie den/die WR auf der AC Seite durch die verbaute Sicherung ab. Nun klicken Sie am Powersensor so lange durch, bis sie die Werte PA, PB und PC sehen. Nach abschalten der AC Seite müssen diese Werte im postiven (+) bereich sein. Sollte einer der Werte im negativen (-) sein, drehen Sie bitte den Wandler und überprüfen Sie die Werte am Sensor erneut.

#### Punkt 3: Enablesignal überprüfen

- Zum überprüfen des Enablesignals schalten Sie bitte die Anlage mit allen Komponenten (WR+ Speicher) ab.
- Starten Sie die Anlage erneut und warten Sie einige Minuten. Das Enable Signal wird nur einmalig beim Start des WR ausgegeben.
- Jetzt sollte der Speicher anfangen hoch zu fahren. Sollte dies nicht geschehen, liegt wahrscheinlich ein Fehler in der Verkabelung vor.

FusionSolar 7.0

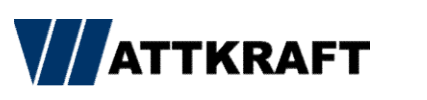

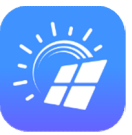

WebAdresse: https://intl.fusionsolar.huawei.com

Andriod APP Download:

https://intl.fusionsolar.huawei.com/fusionsolarapp

IPhone APP:

App Store

#### FusionSolar 7.0 - Server ändern

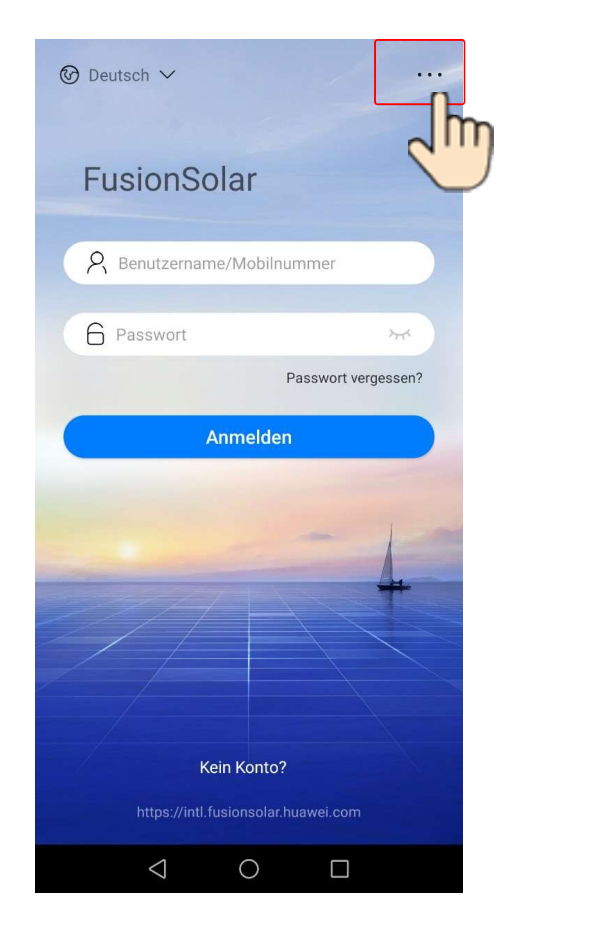

| ⑦ Deutsch ∨ ····            |
|-----------------------------|
| FusionSolar                 |
| R Benutzername/Mobilnummer  |
| 🔓 Passwort                  |
| Passwort vergessen?         |
| Kurzanleitung               |
| Benutzerhandbuch            |
| Video für Inbetriebnahme    |
| Zertifikat ersetzen         |
| Anmeldeeinstellung          |
| Inbetriebnahme des Geräts   |
| Abbrechen                   |
| $\triangleleft$ O $\square$ |

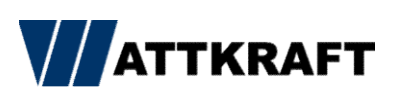

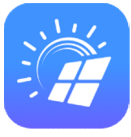

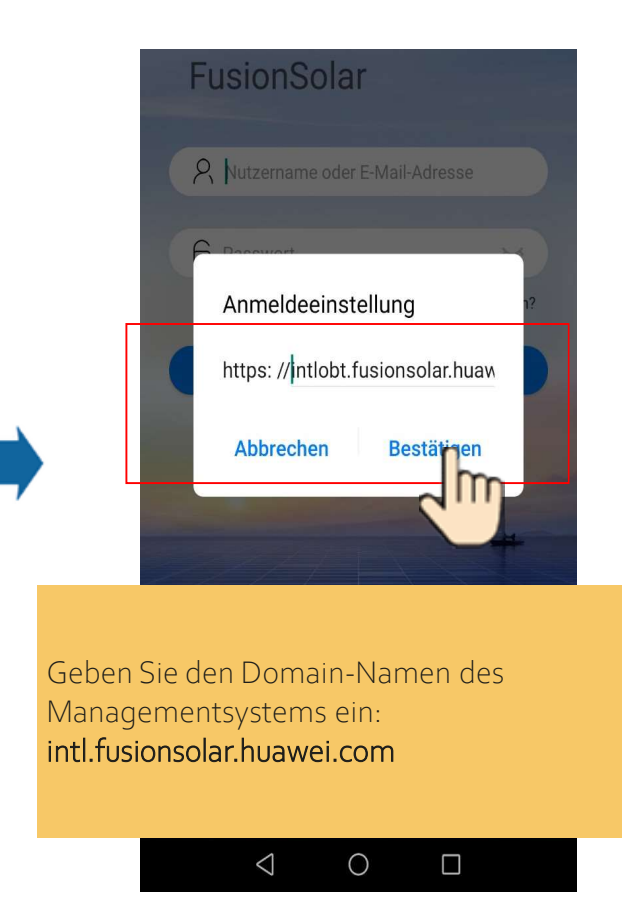

#### FusionSolar 7.0 – registrieren oder anmelden

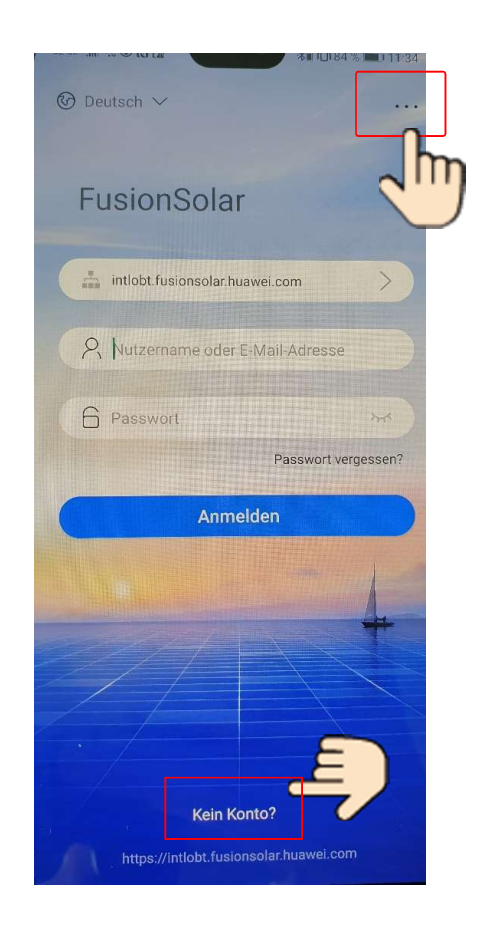

| Reistrierung Installate                                                                                                    | ur                         |
|----------------------------------------------------------------------------------------------------|----------------------------|
| Anmerkung Wenn für Ihr Unternehmen bereits ei<br>im System vorhanden ist, brauchen Sie keines m<br>anzulegen. Wenden Sie sich an den Administrator<br>registrierte Konto zur Benutzerliste hinzuzufügen | n Konto<br>ehr<br>, um das |
| mustermann                                                                                                    |                            |
| mustermann@mail.com                                                                                                    |                            |
| mustermann                                                                                                    | 8                          |
| Geben Sie den Bestätigungscode ein.                                                                                                    | Senden                     |
| Passwort                                                                                                    | 2754                       |
| Bestätigen Sie das Passwort.                                                                                                    | 275                        |
|                                                                                                    |                            |

Ich habe zugestimmt und gelesen Die Nutzungsbedingungen Und Datenschutzrichtlinie

Registrieren

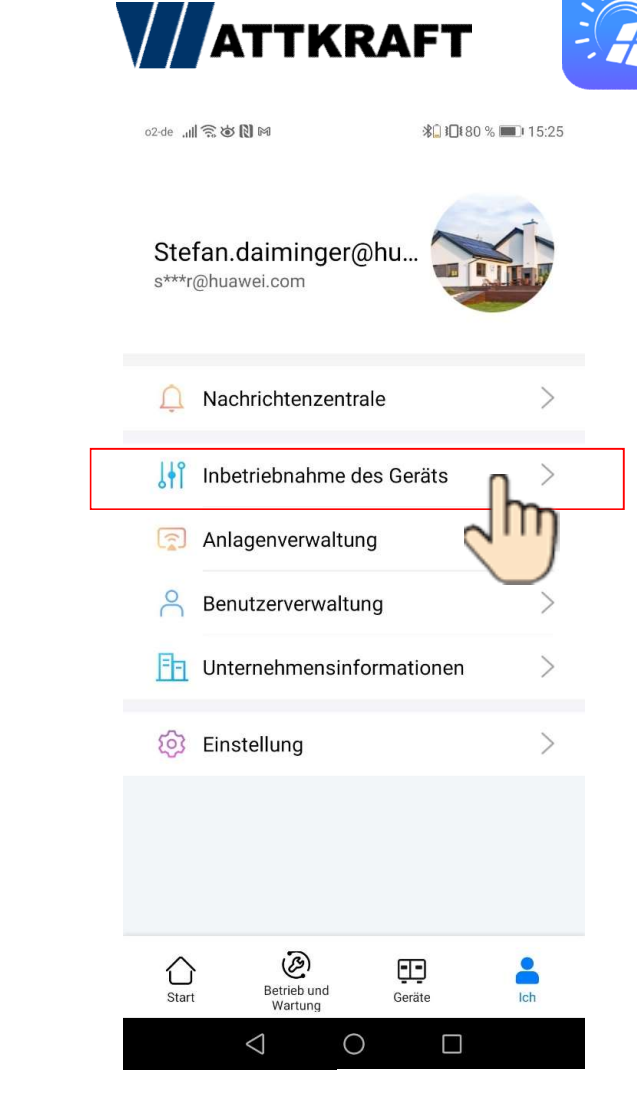

#### FusionSolar 7.0 – Möglichkeit scannen

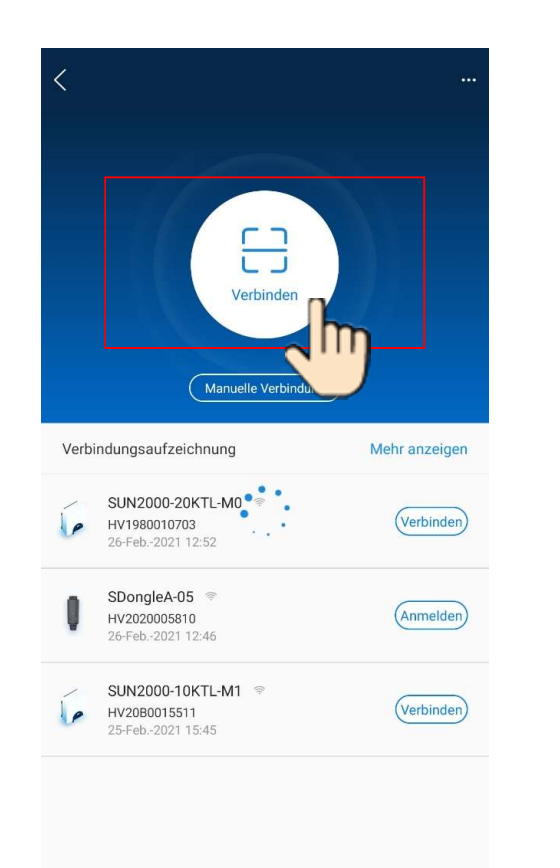

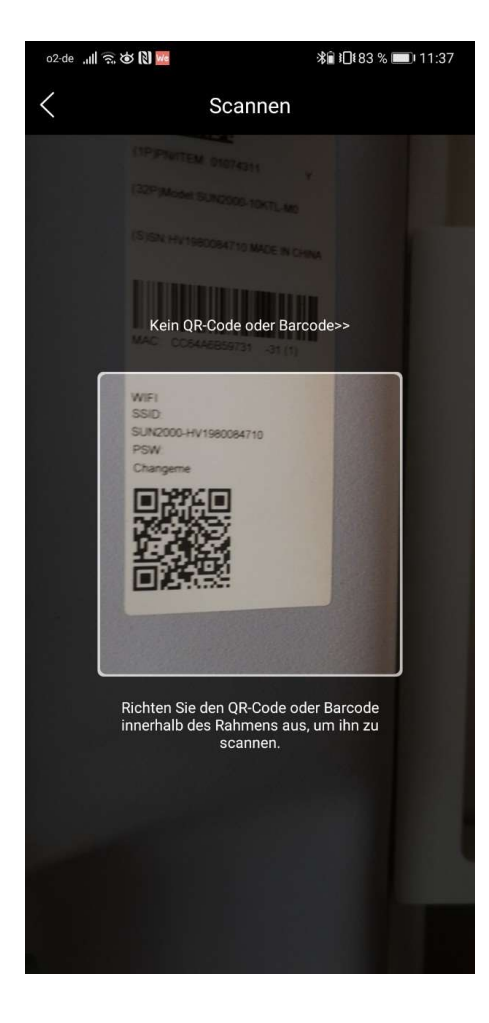

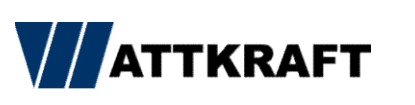

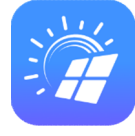

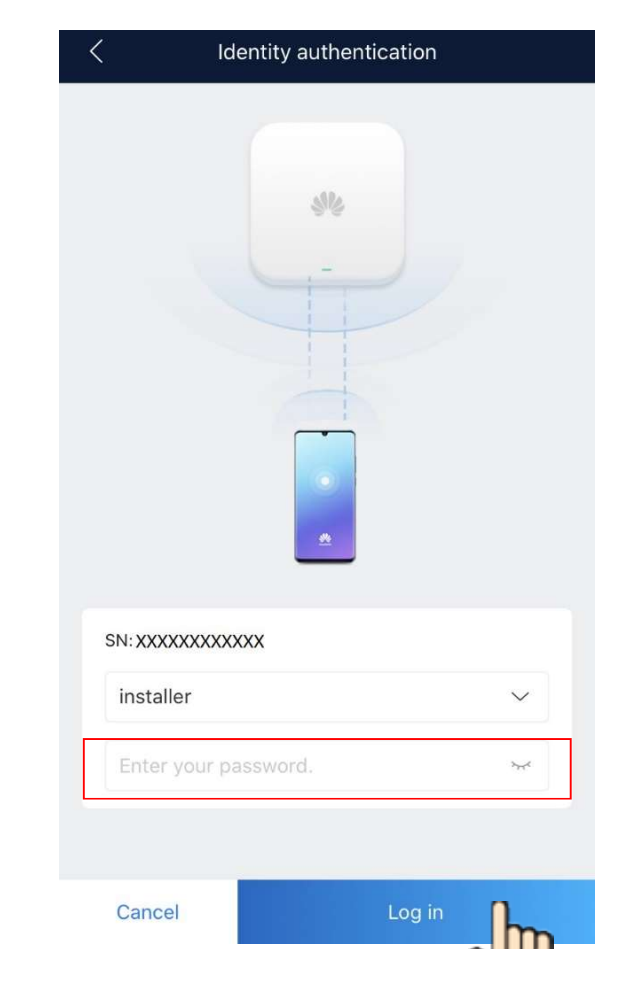

### FusionSolar 7.0 – Möglichkeit manuell verbinden

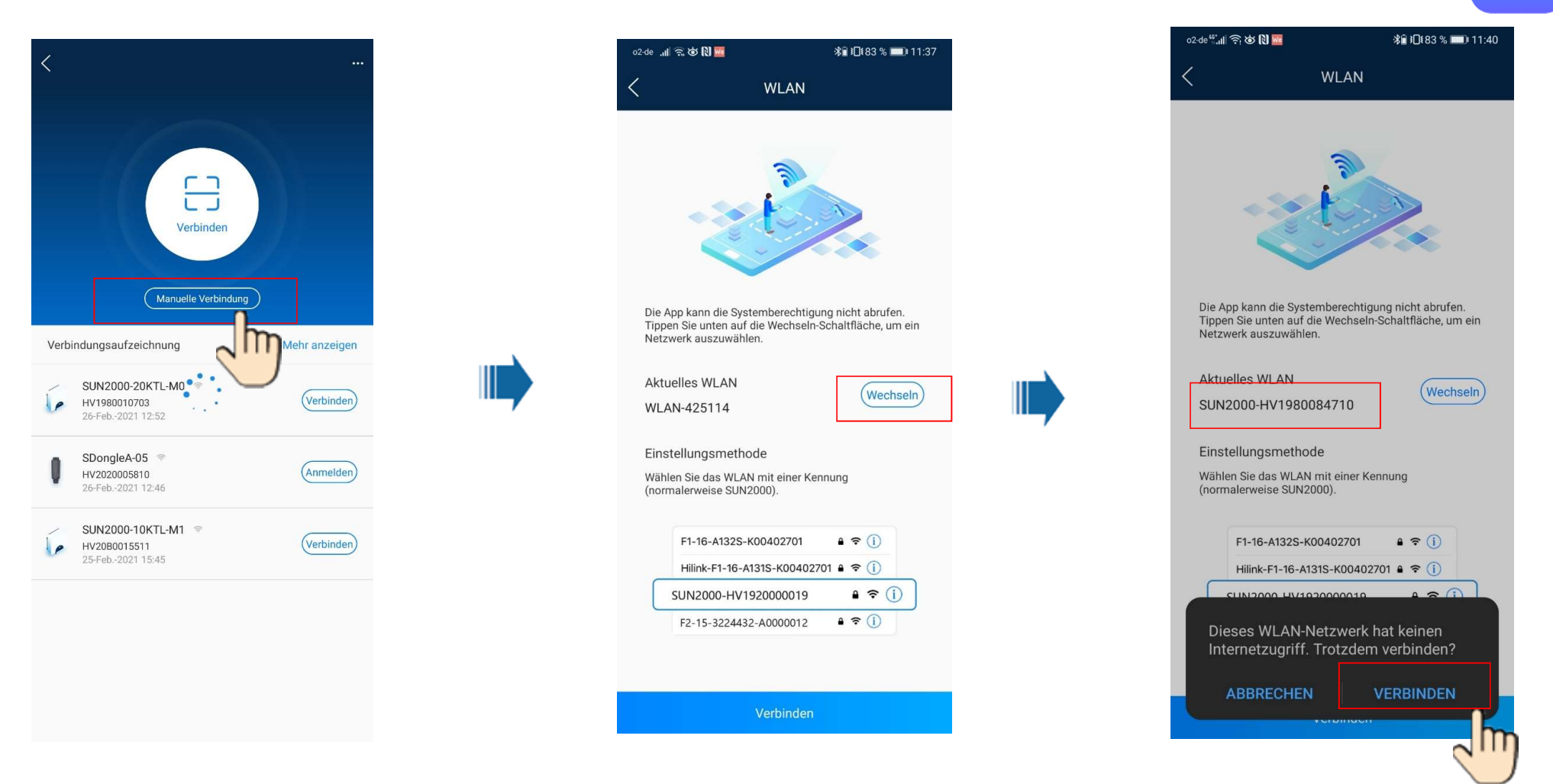

ATTKRAFT

#### FusionSolar 7.0 – oder direkt manuell verbinden

| $\leftarrow$ wlan                                                                                                    | ⑦ Deutsch ∨                                     |
|----------------------------------------------------------------------------------------------------|-------------------------------------------------|
| WLAN<br>Hilfe anzeigen                                                                                                    | FusionSolar                                     |
| Weitere Einstellungen       >         VERFÜGBARE NETZWERKE       ()         SDongleA-HV2020005810       ()         Verbunden       ()         FRITZIGER7       ()         Gespeichert, verschlüsselt (verfügbar)       ()         SUN2000-HV1980010703       ()         Gespeichert, verschlüsselt (kein Internetzugang)       ()         Netzwerk hinzufügen       () | Resswort   Passwort vergessen?   Anmelden       |
| Geben Sie <b>Changeme</b> als PW ein                                                                                                    | Kurzanleitung<br>Benutzerhandbuch               |
|                                                                                                    | Video für Inbetriebnahme<br>Zertifikat ersetzen |
|                                                                                                    | Anmeldeeinstellung                              |
|                                                                                                    | Inbetriebnahme des Geräts                       |
|                                                                                                    | Abbrechen                                       |

# ATTKRAFT

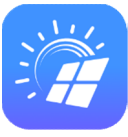

|      | Verbinden                                       |              |
|------|-------------------------------------------------|--------------|
| Verb | indungsaufzeichnung                             | Mehr anzeige |
| (e   | SUN2000-20KTL-M0                                | Verbinde     |
| Q    | SDongleA-05<br>HV2020005810<br>26-Feb2021 12:46 | Anmelde      |
| /    | SUN2000-10KTL-M1 👳<br>HV20B0015511              | Verbinde     |

#### FusionSolar 7.0 – am WR anmelden

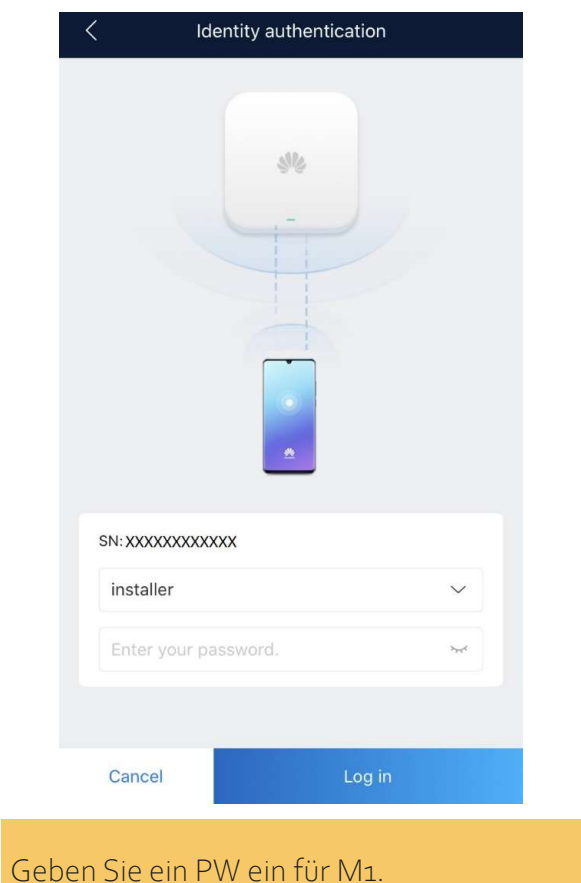

Geben Sie ein PW ein für M: Oder: **oooooa** bei L1

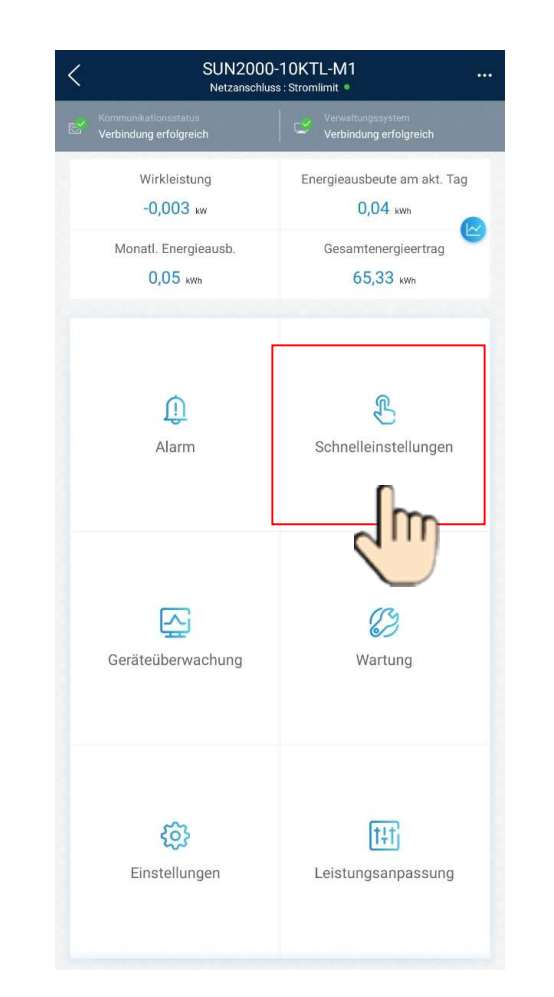

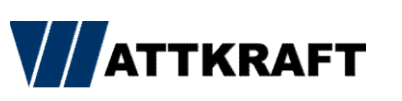

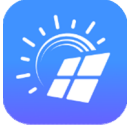

| Kommunikationsnetz<br>werk       Basisparameter     Energiespeicherung –<br>Steuerung     Fert       Netzcode     Deutschland-VDE-AR-N-4105     >       Spannungspegel     230V     >       Netzfrequenz     50Hz     >       Zeit des Telefons     04-März-2021 17:13:05     >       Zeitzone des<br>Telefons     UTC+01:00     UTc+01:00                                                                                                    | <                                       | Schnelleinste               | llungen                    |       |
|----------------------------------------------------------------------------------------------------|-----------------------------------------|-----------------------------|----------------------------|-------|
| Basisparameter     Energiespeicherung –<br>Steuerung     Fert       Netzcode     Deutschland-VDE-AR-N-4105     >       Spannungspegel     230V     >       Netzfrequenz     50Hz        Zeit des Telefons     04-März-2021 17:13:05        Zeitzone des<br>Telefons     UTC+01:00                                                                                                    | Geräteverw                              | altung                      | Kommunikationsnetz<br>werk | 0     |
| Netzcode     Deutschland-VDE-AR-N-4105     >       Spannungspegel     230V        Netzfrequenz     50Hz        Zeit des Telefons     04-März-2021 17:13:05        Zeitzone des<br>Telefons     UTC+01:00        Uhrzeit des Telefons                                                                                                    | Basisparameter                          | Energiespeiche<br>Steuerung | rung –                     | Ferti |
| Spannungspegel     230V       Netzfrequenz     50Hz       Zeit des Telefons     04-März-2021 17:13:05       Zeitzone des<br>Telefons     UTC+01:00       Uhrzeit des Telefons     Image: Comparison of the second second se | Netzcode                                | Deutschland-V               | DE-AR-N-4105               | >     |
| Netzfrequenz     50Hz       Zeit des Telefons     04-März-2021 17:13:05       Zeitzone des<br>Telefons     UTC+01:00       Uhrzeit des Telefons<br>synchronisieren     Image: Comparison of the synchronisieren                                                                                                    | Spannungspegel                          | 230V                        |                            |       |
| Zeit des Telefons     04-März-2021 17:13:05       Zeitzone des<br>Telefons     UTC+01:00       Uhrzeit des Telefons<br>synchronisieren     Image: Comparison of the synchronisieren                                                                                                    | Netzfrequenz                            | 50Hz                        |                            |       |
| Zeitzone des<br>Telefons UTC+01:00<br>Uhrzeit des Telefons<br>synchronisieren                                                                                                    | Zeit des Telefons                       | 04-März-2021                | 17:13:05                   |       |
| Uhrzeit des Telefons<br>synchronisieren                                                                                                    | Zeitzone des<br>Telefons                | UTC+01:00                   |                            |       |
| Contraction of the second second se                                                                                                    | Uhrzeit des Telefons<br>synchronisieren |                             |                            |       |
|                                                                                                    |                                         |                             |                            |       |
|                                                                                                    |                                         |                             |                            |       |
|                                                                                                    |                                         |                             |                            |       |
|                                                                                                    |                                         |                             |                            |       |
|                                                                                                    |                                         |                             |                            |       |
|                                                                                                    |                                         |                             |                            |       |
|                                                                                                    |                                         |                             |                            |       |
|                                                                                                    |                                         |                             |                            |       |
|                                                                                                    |                                         |                             |                            |       |

Weiter

#### FusionSolar 7.0 – Schnelleinstellung

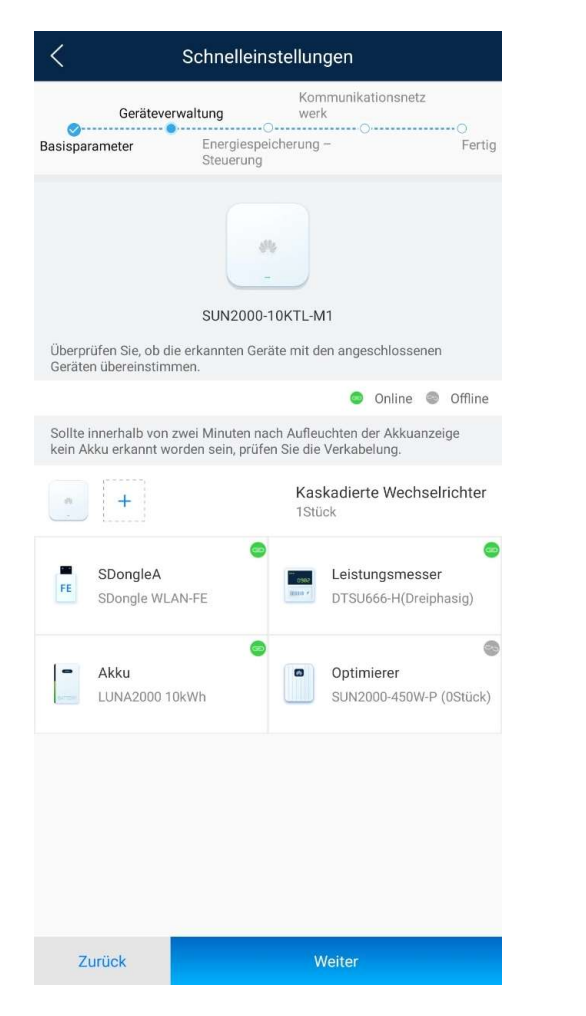

|                    | Schnelleinstellungen              |                                      |
|--------------------|-----------------------------------|--------------------------------------|
| Geräteverw         | Kommunikation<br>valtung werk     | snetz                                |
| Basisparameter     | Energiespeicherung –<br>Steuerung | Fertig                               |
| Arbeitsmoduseinste | ellungen 🕜 Maximale N<br>eigenpr  | lutzung von<br>oduziertem ^<br>Strom |
|                    | Maximale Nutzung von eigenproo    | duziertem Strom                      |
|                    | Komplett ins Netz einspeisen      |                                      |
|                    | Verwendungszeitpreis              |                                      |
|                    |                                   |                                      |
|                    |                                   |                                      |
|                    |                                   |                                      |
|                    |                                   |                                      |
|                    |                                   |                                      |
|                    |                                   |                                      |

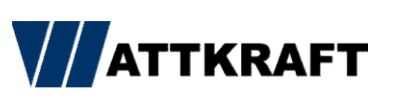

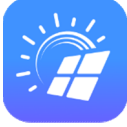

| <                                          | Schnelleir                                                | nstellungen                                                                           |                                |
|--------------------------------------------|-----------------------------------------------------------|---------------------------------------------------------------------------------------|--------------------------------|
| Geräteve                                   | rwaltung                                                  | Kommunikationsn<br>werk                                                               | etz                            |
| Basisparameter                             | Energiesp<br>Steuerung                                    | eicherung –                                                                           | Ferti                          |
| Der Zugriff auf das<br>autorisiert werden. | Managemen                                                 | tsystem muss vom K                                                                    | unden                          |
| Überwachen Sie die<br>über das Verwaltun   | e Zentrale<br>Igssystem.                                  |                                                                                       |                                |
|                                            |                                                           |                                                                                       |                                |
| Festlegen von Verwaltun                    | gssystemparame                                            | tern                                                                                  |                                |
| Domänennam in<br>e                         | tlobt.fusions                                             | olar.huawei.com                                                                       | >                              |
| Port 2                                     | 7250                                                      |                                                                                       |                                |
| TLS-Verschlüs<br>selung                    |                                                           |                                                                                       |                                |
| Automatisches Rer                          | note-Upgrade                                              | e 🕜                                                                                   |                                |
|                                            |                                                           |                                                                                       |                                |
| Die Ethernet-                              |                                                           |                                                                                       |                                |
| WLAN-Para<br>Kommunikationsk               | Verbindung wa<br>ameter als Sich<br>configuration ><br>wä | ar erfolgreich. Sie könn<br>nerung festlegen, indem<br>Router-Verbindungsein<br>hlen. | en die<br>1 Sie<br>1stellungen |

#### FusionSolar 7.0 - Schnelleinstellung

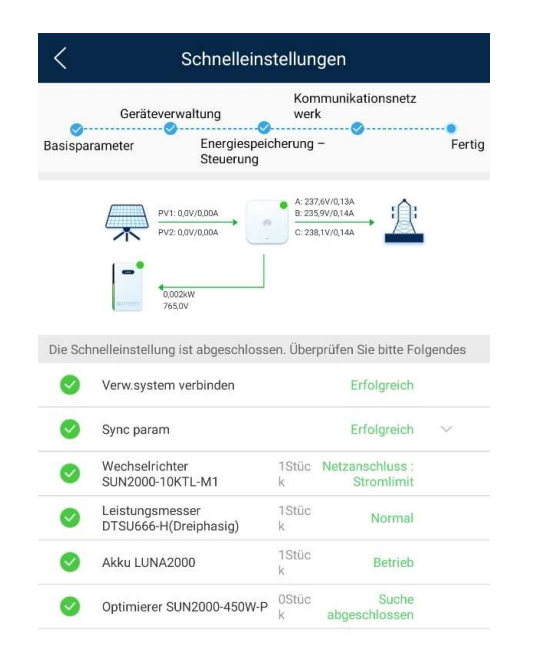

Weiter

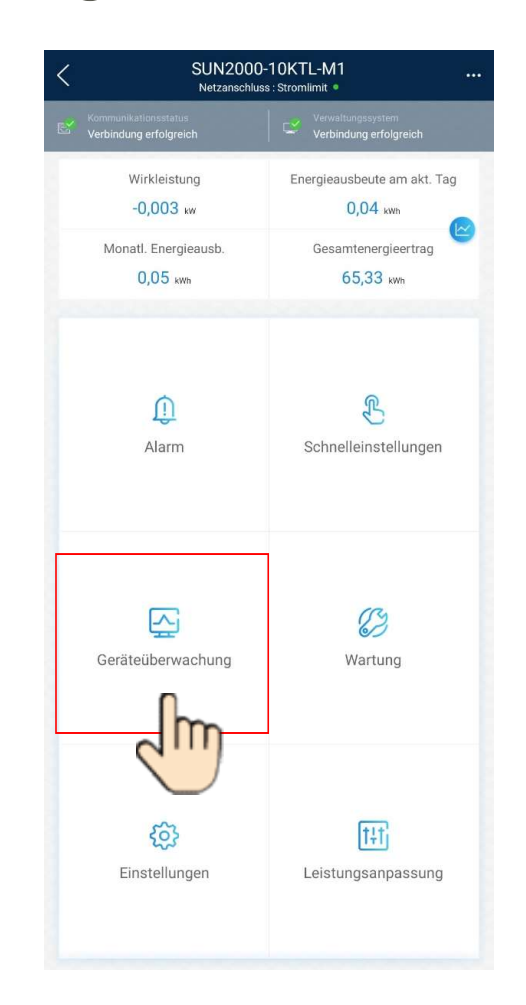

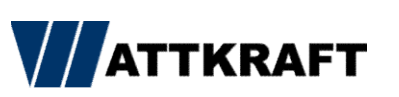

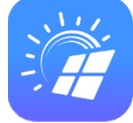

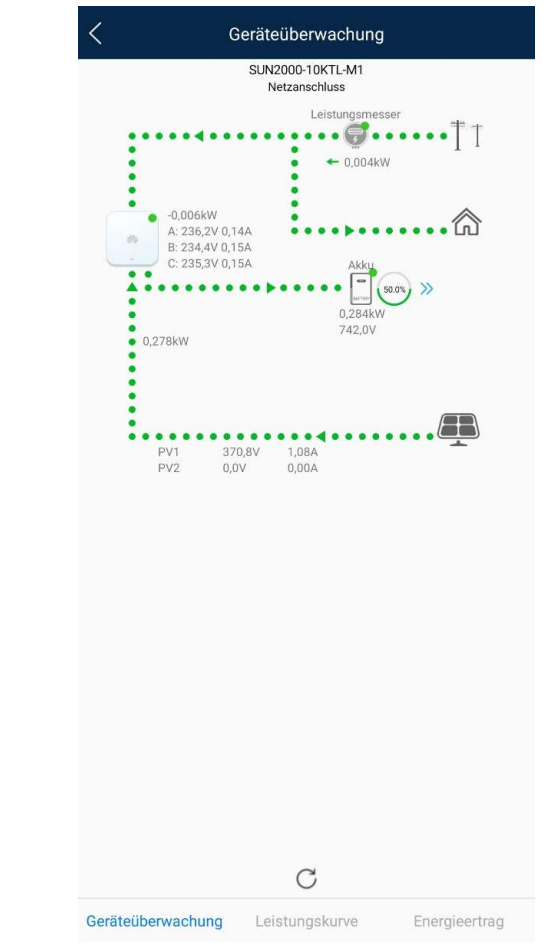

Zurück

### FusionSolar 7.0 – Wechselrichter upgrade

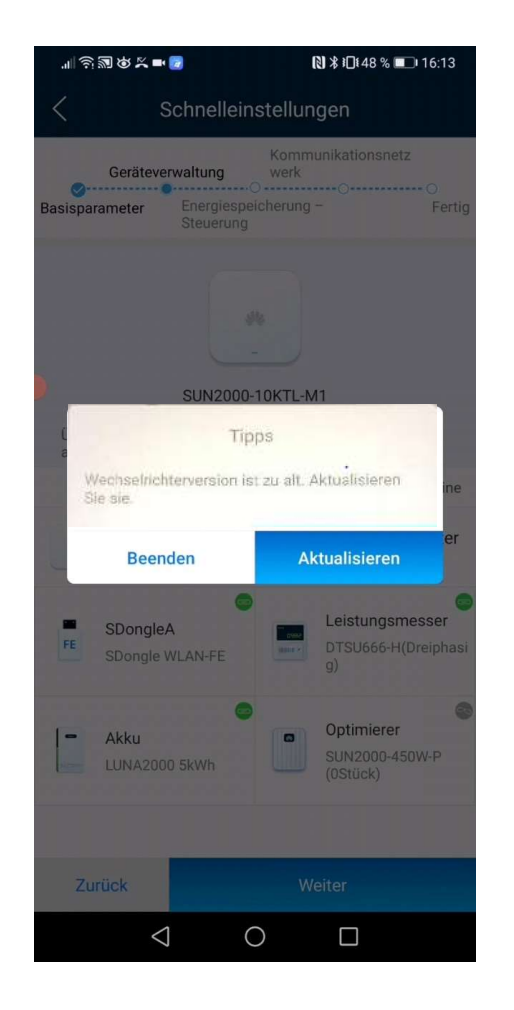

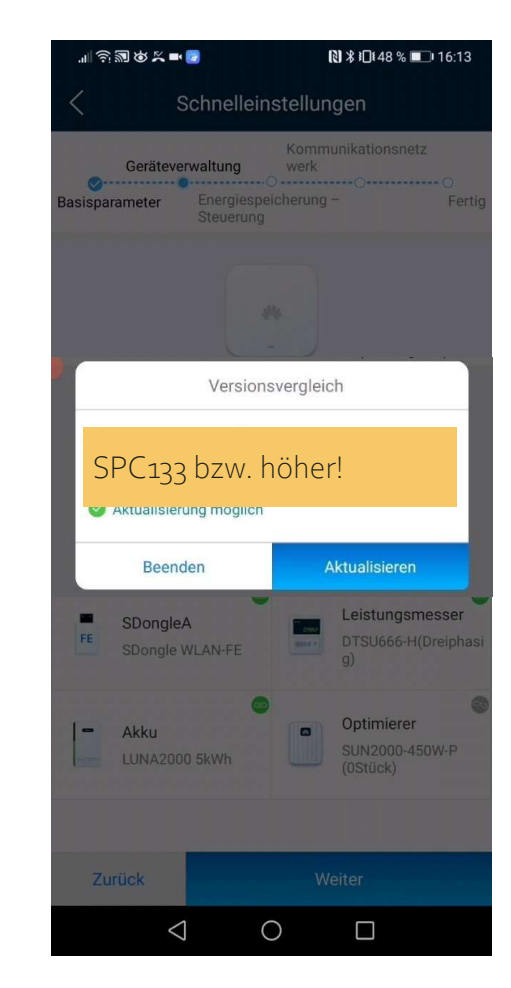

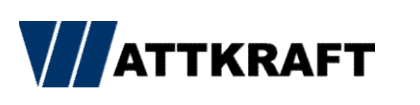

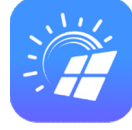

| .⊪????\$\$\$\$*■2                   |                                           | G                          | ₿\$10148 % 💷 '                         | 16:13          |
|-------------------------------------|-------------------------------------------|----------------------------|----------------------------------------|----------------|
| < Sc                                | hnelleins                                 | tellung                    | gen                                    |                |
| Geräteverw<br>Basisparameter        | altung<br>Energiespeic<br>Steuerung       | Kommu<br>werk<br>herung -  | nikationsnetz<br>⊙                     | O<br>Fertig    |
|                                     | SUN2000-10                                | OKTL-M                     | 1                                      |                |
| L<br>Die Softwarev<br>Möchten Sie d | Tipp<br>ersion des <i>i</i><br>las System | os<br>Akkus is<br>aktualis | t veraltet.<br>ieren?                  | ine            |
| Beende                              | n                                         | Ak                         | tualisieren                            | er             |
| SDongleA<br>FE SDongle WL           | AN-FE                                     | ene<br>Mare e              | Leistungsmes<br>DTSU666-H(Dre<br>g)    | ser<br>eiphasi |
| Akku<br>LUNA2000 5                  | ikWh                                      | 0                          | Optimierer<br>SUN2000-450W<br>(0Stück) | С<br>И-Р       |
|                                     |                                           |                            |                                        |                |
| Zurück                              |                                           |                            |                                        |                |
| $\Diamond$                          | 0                                         |                            |                                        |                |

#### FusionSolar 7.0 – Batterie upgrade

| .⊪??劉&≍∎⊠                                 | 🕅 🗱 ፤□፤ 48 % 💷 । 16:13                       |
|-------------------------------------------|----------------------------------------------|
| < Schnellein                              | stellungen                                   |
| Geräteverwaltung                          | Kommunikationsnetz<br>werk                   |
| Basisparameter Energiesper<br>Steuerung   | ooo<br>Fertig                                |
| SUN2000<br>Tip<br>Die Softwareversion des | 10KTL-M1<br>pps                              |
| Möchten Sie das Syster                    | n aktualisieren?                             |
| Beenden                                   | Aktualisieren                                |
| FE SDongleA<br>SDongle WLAN-FE            | Leistungsmesser<br>DTSU666-H(Dreiphasi<br>g) |
| Akku<br>LUNA2000 5kWh                     | Optimierer<br>SUN2000-450W-P<br>(OStück)     |
|                                           |                                              |
| Zurück                                    | Weiter                                       |
| $\triangleleft$ (                         |                                              |

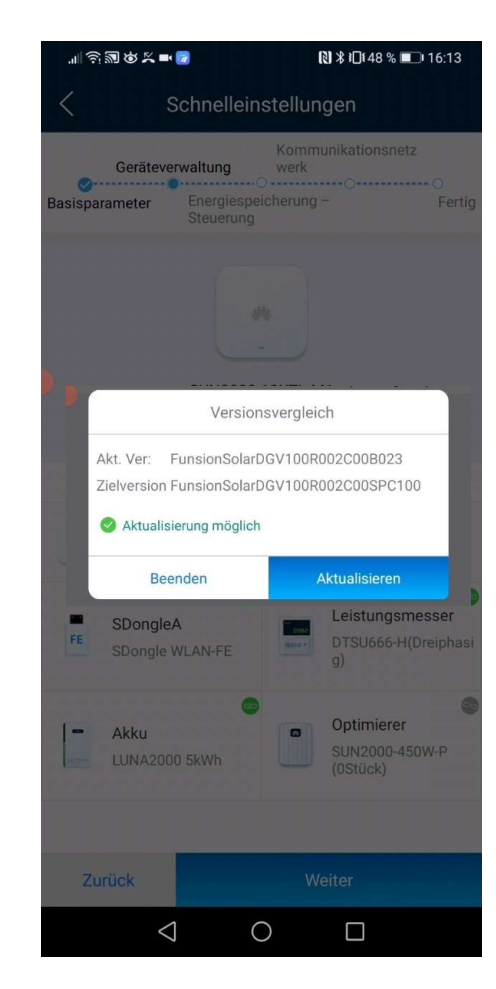

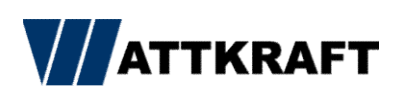

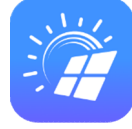

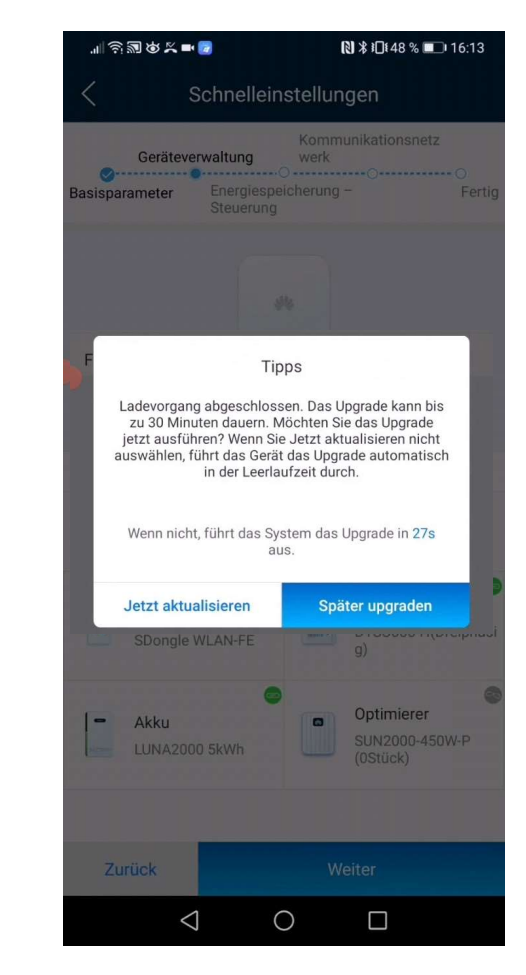

### FusionSolar 7.0 – SmartDongle upgrade

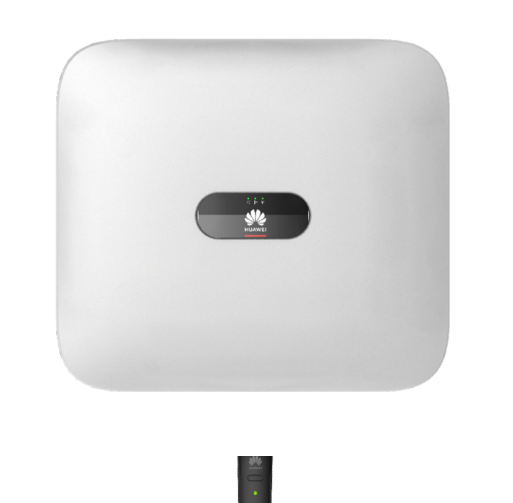

#### $\leftarrow$ wlan

| WLAN<br>Hilfe anzeigen                                                   |            |
|--------------------------------------------------------------------------|------------|
| Weitere Einstellungen                                                    | >          |
| VERFÜGBARE NETZWERKE                                                     | $^{\circ}$ |
| SDongleA-HV2020005810<br>Verbunden                                       | <b></b>    |
| FRITZ!GER7<br>Gespeichert, verschlüsselt (verfügbar)                     | Jm         |
| SUN2000-HV1980010703<br>Gespeichert, verschlüsselt (kein Internetzugang) | Ņ          |
|                                                                          |            |

#### Netzwerk hinzufügen

SmartDongle Abziehen, kurz warten und wieder Anstecken

Update auch über FusionSolar Portal möglich (SPC118)

Nach ca. 60 Sekunden ist der Dongle für 120 Sekunden sichtbar

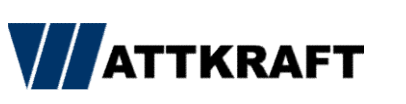

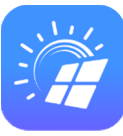

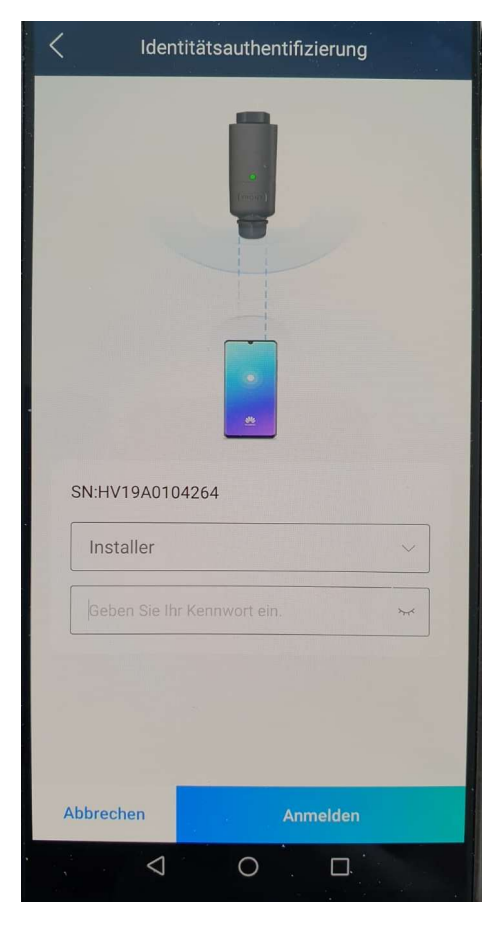

### FusionSolar 7.0 – 70% Einstellung

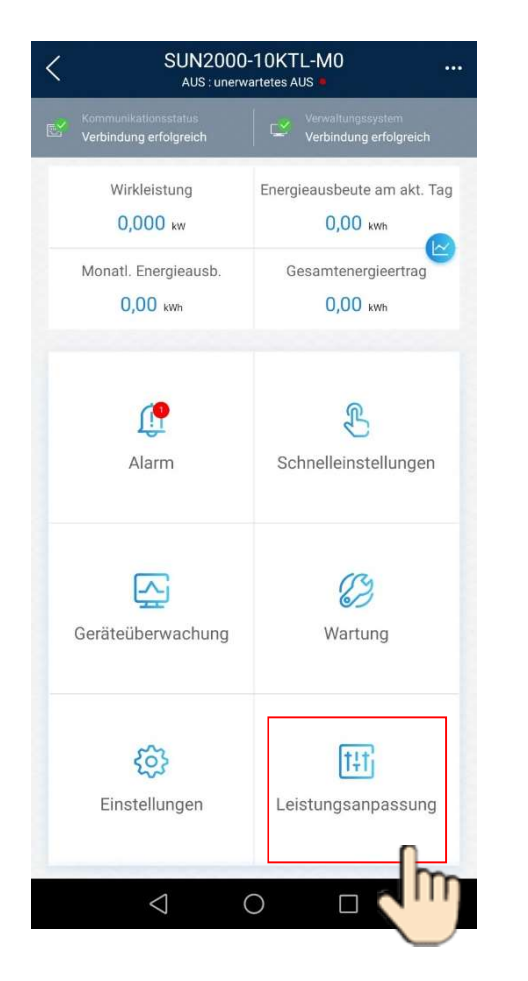

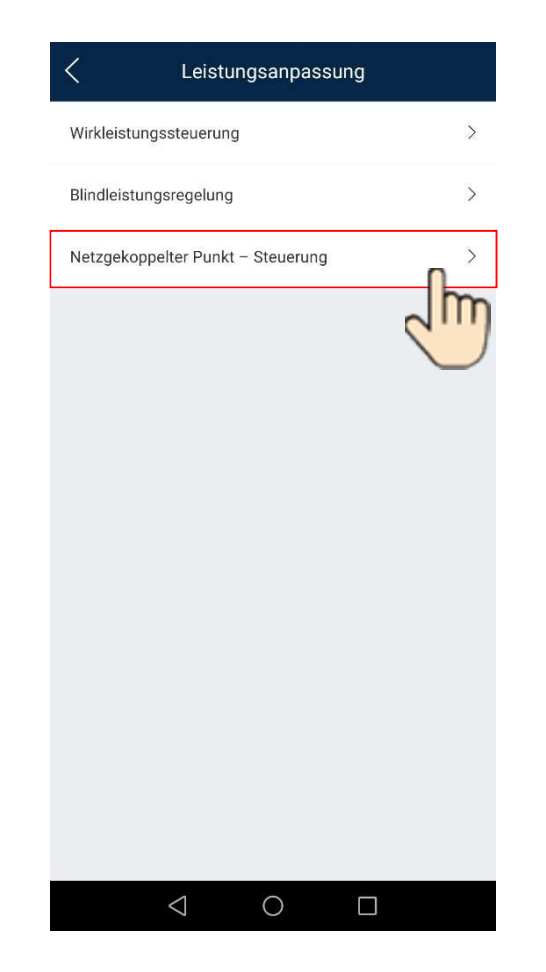

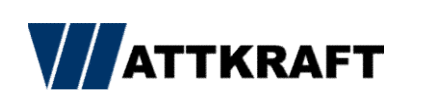

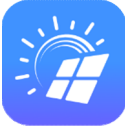

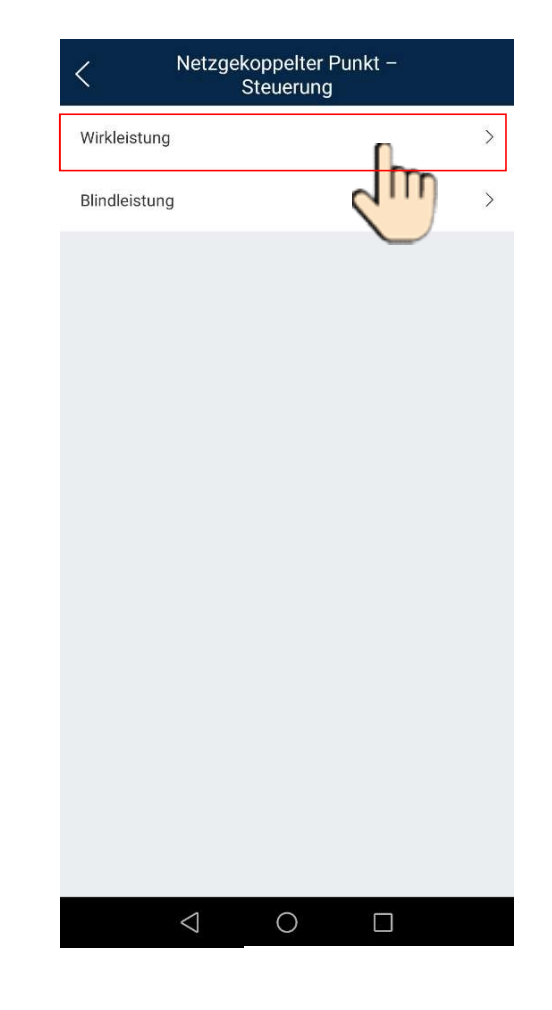

#### FusionSolar 7.0 – 70% Einstellung

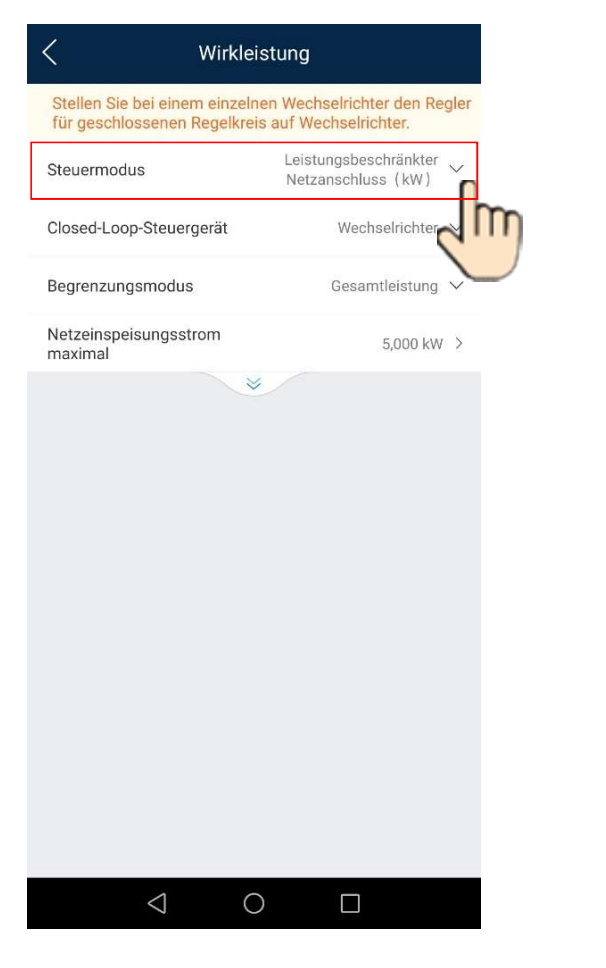

| < Wirkle                                                   | eistung                                                  |
|------------------------------------------------------------|----------------------------------------------------------|
| Stellen Sie bei einem einzel<br>für geschlossenen Regelkre | nen Wechselrichter den Regler<br>sis auf Wechselrichter. |
| Steuermodus                                                | Leistungsbeschränkter 🗸<br>Netzanschluss (kW)            |
| Closed-Loop-Steuergerät                                    | Wechselrichter 🛩                                         |
| Begrenzungsmodus                                           | Gesamtleistung 🗸                                         |
| Netzeinspeisung                                            | gsstrom maximal                                          |
| Bereich[-1000,000, 3                                       | Wert<br>Bestätigen                                       |
| $\triangleleft$ (                                          |                                                          |

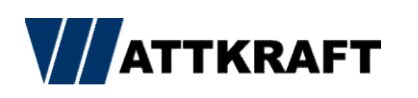

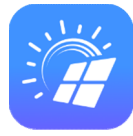

#### FusionSolar 7.0 – Batteriewerte

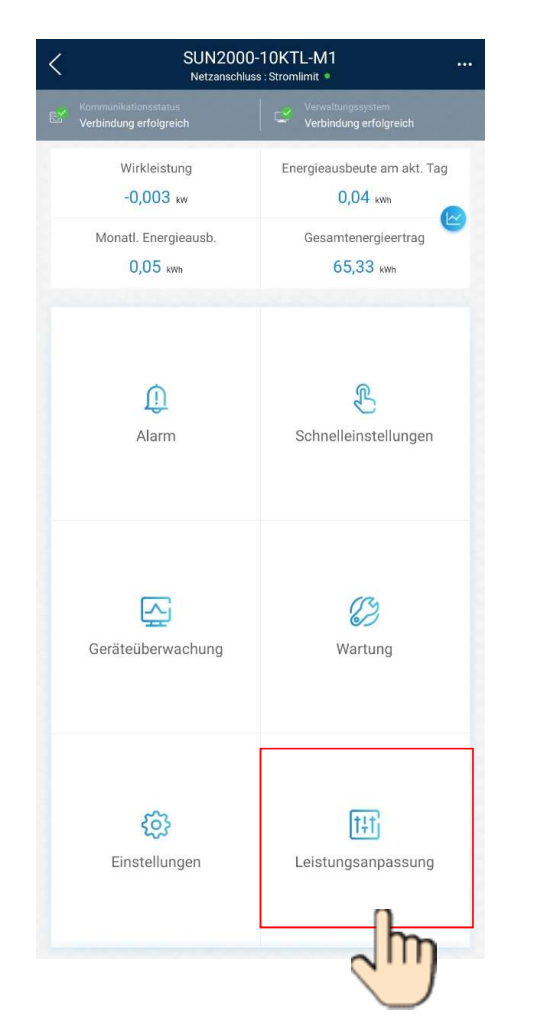

| Wirkleistungssteuerung > Blindleistungsregelung > Intergiespeicherung - Steuerung >           | C Leistungsanpassung              |                                                                                                    |
|-----------------------------------------------------------------------------------------------|-----------------------------------|----------------------------------------------------------------------------------------------------|
| Blindleistungsregelung > Netzgekoppelter Punkt – Steuerung > Energiespeicherung – Steuerung > | Wirkleistungssteuerung            | >                                                                                                    |
| Netzgekoppelter Punkt - Steuerung                                                             | Blindleistungsregelung            | >                                                                                                    |
| Energiespeicherung – Steuerung                                                                | Netzgekoppelter Punkt – Steuerung | >                                                                                                    |
|                                                                                               | Energiespeicherung – Steuerung    | >                                                                                                    |
|                                                                                               |                                   | - The second second sec |
|                                                                                               |                                   |                                                                                                    |
|                                                                                               |                                   |                                                                                                    |
|                                                                                               |                                   |                                                                                                    |

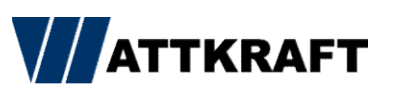

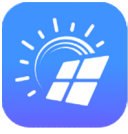

| C Energiespeicherung               | g —           |
|------------------------------------|---------------|
| Arbeitsmodus                       | >             |
| Maximale Ladeleistung              | 5,000 kW >    |
| Maximale Entladeleistung           | 5,000 kW >    |
| SOC am Ende des<br>Ladevorgangs    | 100,0 % >     |
| SOC am Ende des<br>Entladevorgangs | 0,0 % >       |
| Von AC-Seite laden                 | <u>م اس ح</u> |
| Maximale Ladeleistung<br>Netz      | 0,000 kW >    |
| Netzaufladungsabschaltu<br>ngs-SOC | 50,0 % >      |

### FusionSolar 7.0 – Blindleistungsregelung

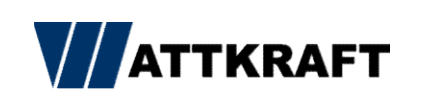

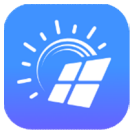

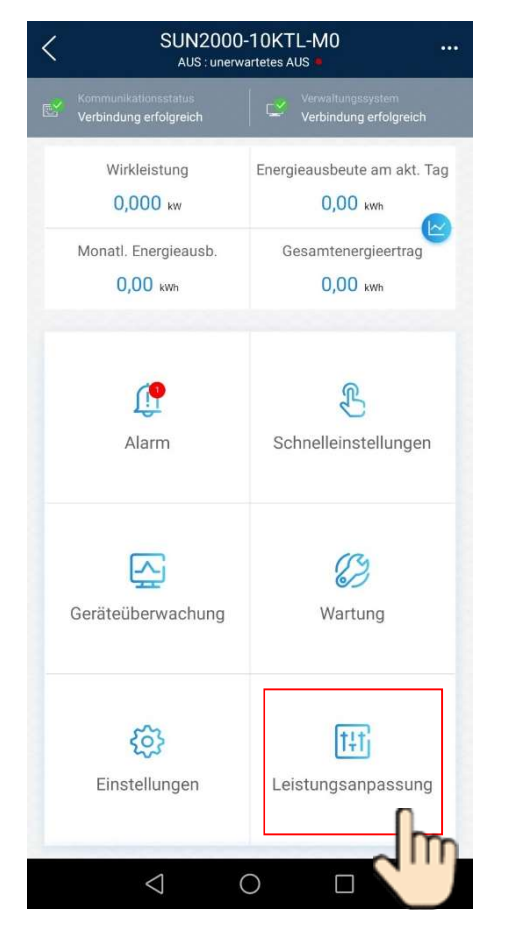

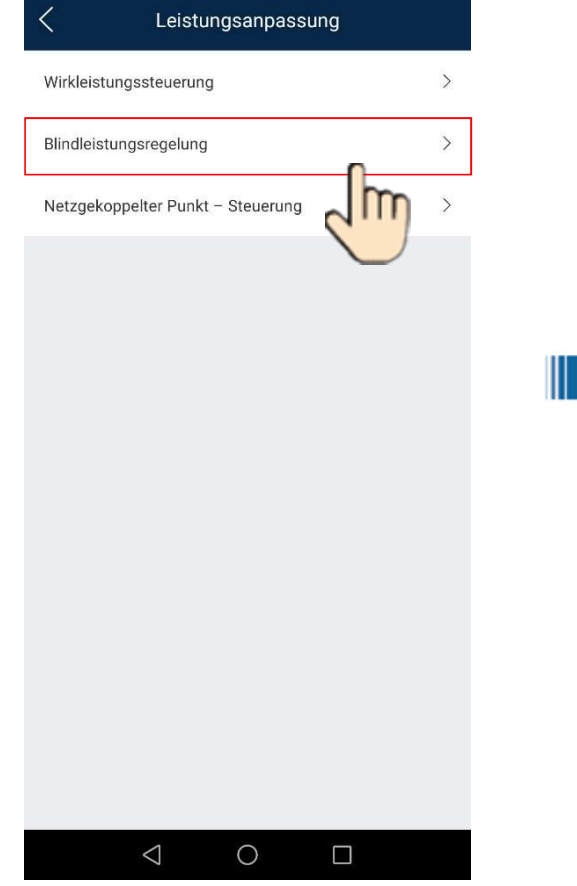

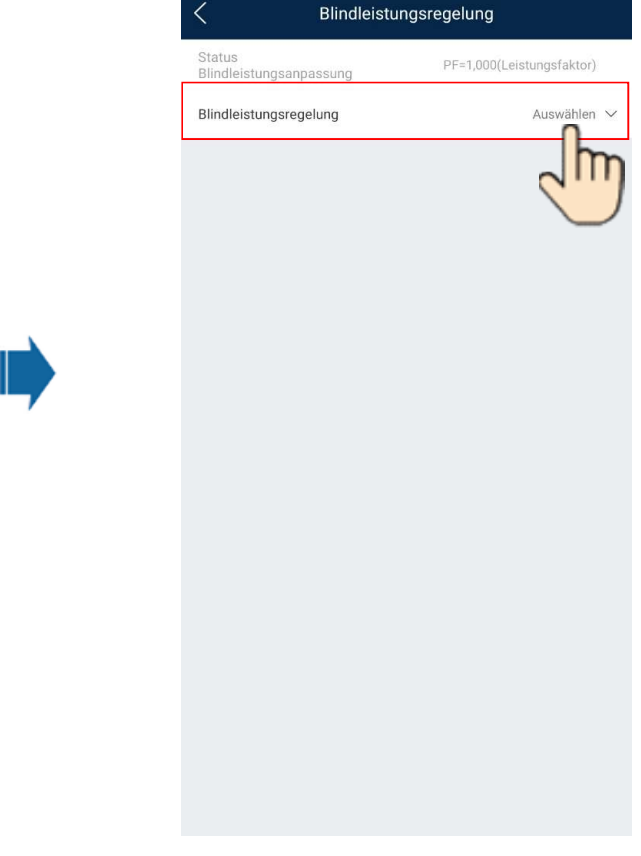

#### FusionSolar 7.0 – Blindleistungsregelung

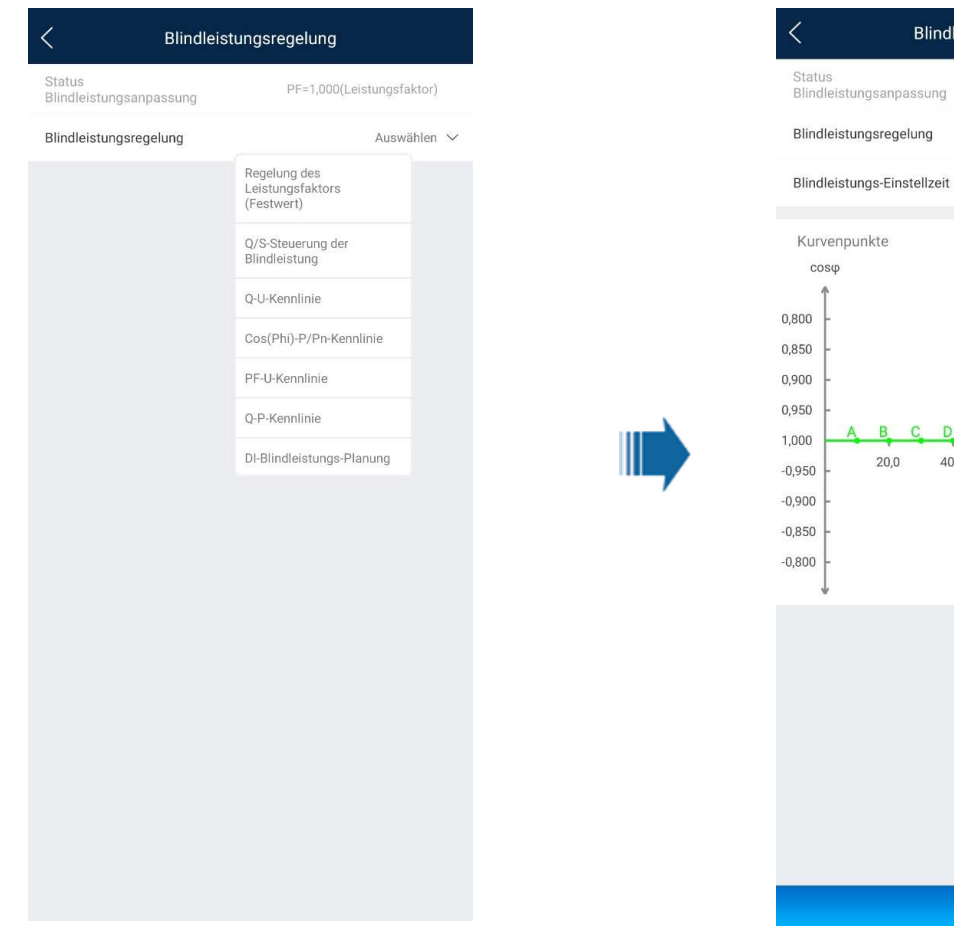

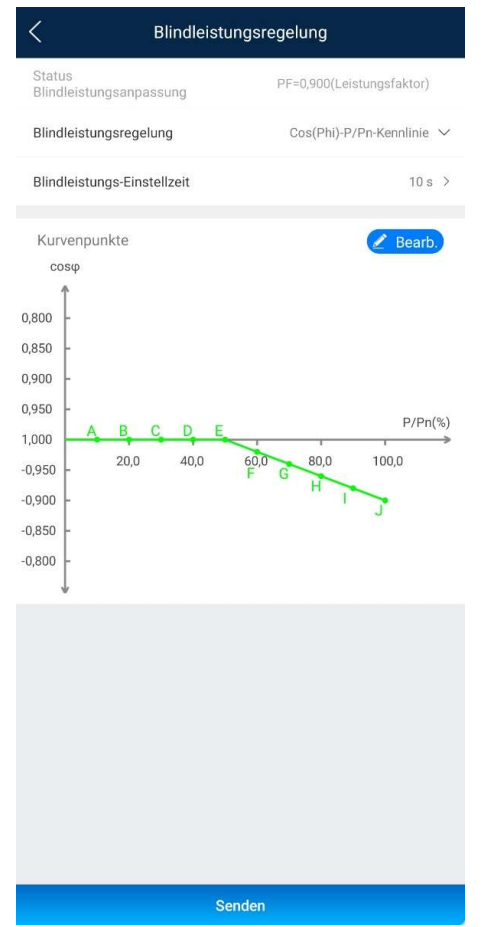

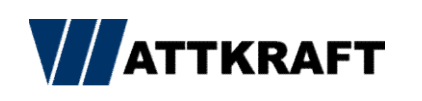

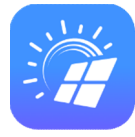

### FusionSolar 7.0 – Wirkleistung Dynamisch

| 182 <b>2</b> 47                  | wb 砍 \$91 % met 10.00                       |
|----------------------------------|---------------------------------------------|
| C SUN2000<br>AUS unervis         | -4KTL-MO                                    |
| WLAN Gutes WLAN-Bigmal           | Certeinsteinen<br>Verbenstung<br>erfolgench |
| Wirklekstung<br>0.000(ww         | Energieausbeute am akt. Tag<br>0.00(wm)     |
| Monati. Energieausb.<br>0:00gwwy | Gesamtenergieertrag<br>0.00(vwv)            |
| Gerätedaten                      | (C)<br>Gerätewartung                        |
| Schnelleinstellungen             | Parameterkonfiguration                      |
| Kommunikationskonfigu-<br>ration | Verw. prot.                                 |
| 4 (                              |                                             |

|    | Gerätewartung                |              |
|----|------------------------------|--------------|
| Ð  | Gerät hinzufügen/löschen     | >            |
| t  | Gerät akt.                   | >            |
| 11 | Leistungsdaten               | >            |
| •  | Energiesteuerung             | >            |
| 6  | Alarmsignalleuchte           | >            |
| ٢  | WR EIN/AUS                   |              |
| 0  | Status: AUS: uner            | wartetes AUS |
| ۲  | Daten löschen                |              |
| Ð  | Gesamtenergieertrag anpassen |              |
|    | Neurotactor                  |              |

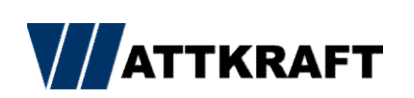

| al Williams           | ab 18 11 91 5. 📾 | 10.06 |
|-----------------------|------------------|-------|
| C Energiest           | euerung          |       |
|                       |                  | _     |
| Netzgekoppelter Punkt | - Steuerung      | >     |
|                       |                  |       |
|                       |                  |       |
|                       |                  |       |
|                       |                  |       |
|                       |                  |       |
|                       |                  |       |
|                       |                  |       |
|                       |                  |       |
|                       |                  |       |
|                       |                  |       |
|                       |                  |       |
|                       |                  |       |
|                       |                  |       |
|                       |                  |       |
|                       |                  |       |
|                       |                  |       |
|                       |                  |       |
|                       |                  |       |
| ⊲ 0                   |                  |       |
|                       |                  |       |

#### FusionSolar 7.0 – Wirkleistung Dynamisch

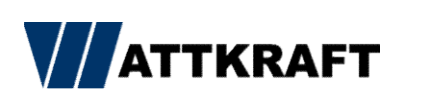

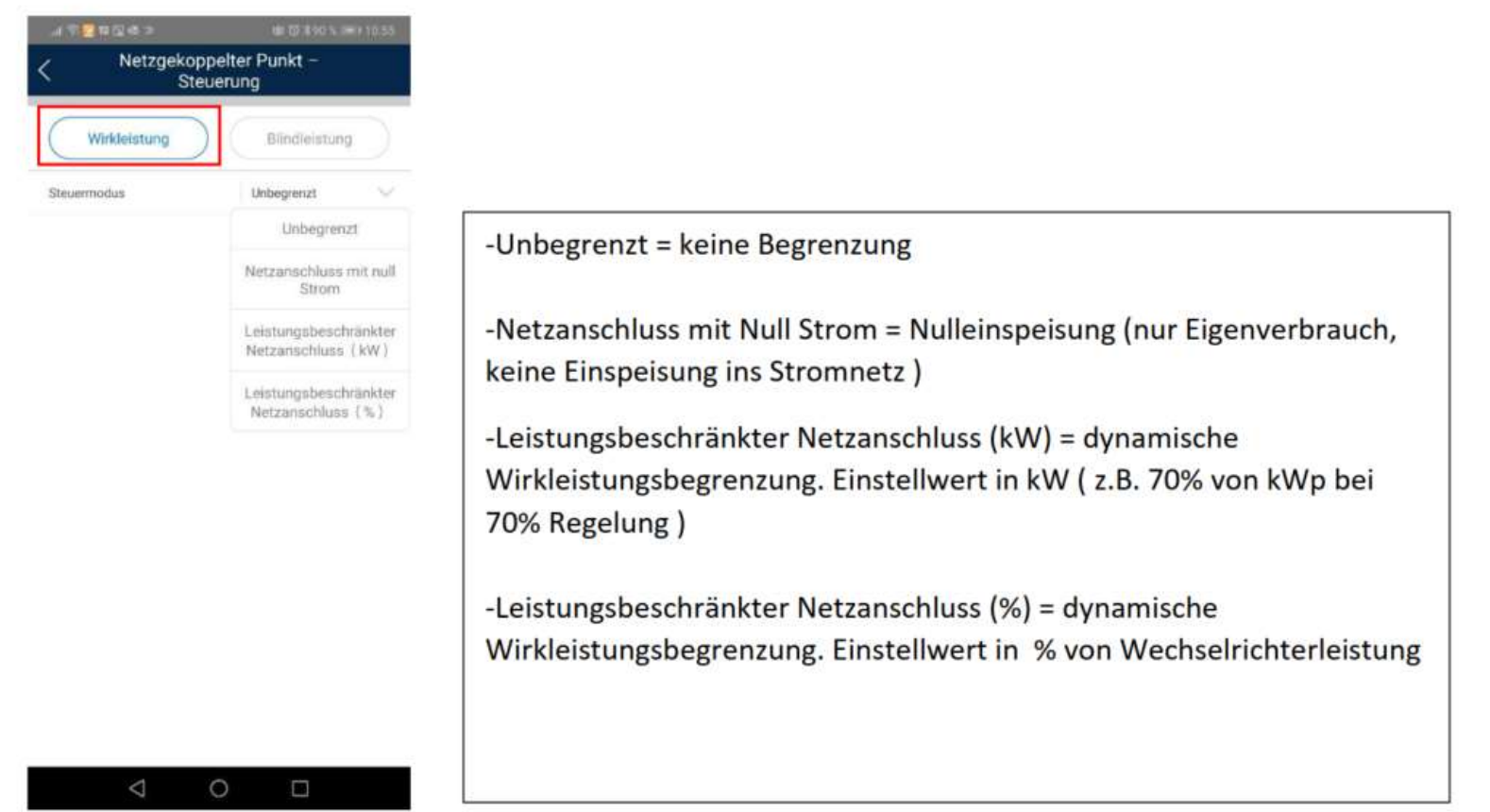

### FusionSolar 7.0 – Rundsteuerempfänger

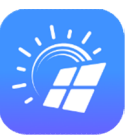

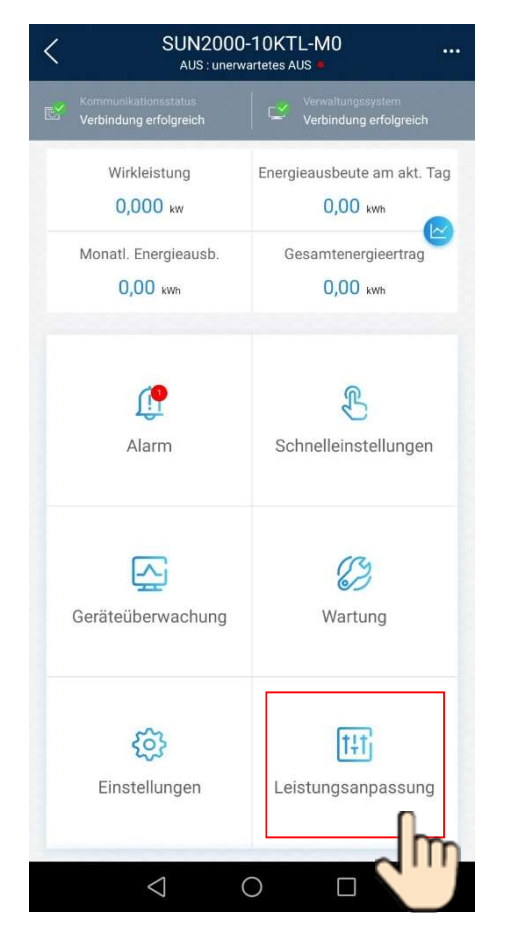

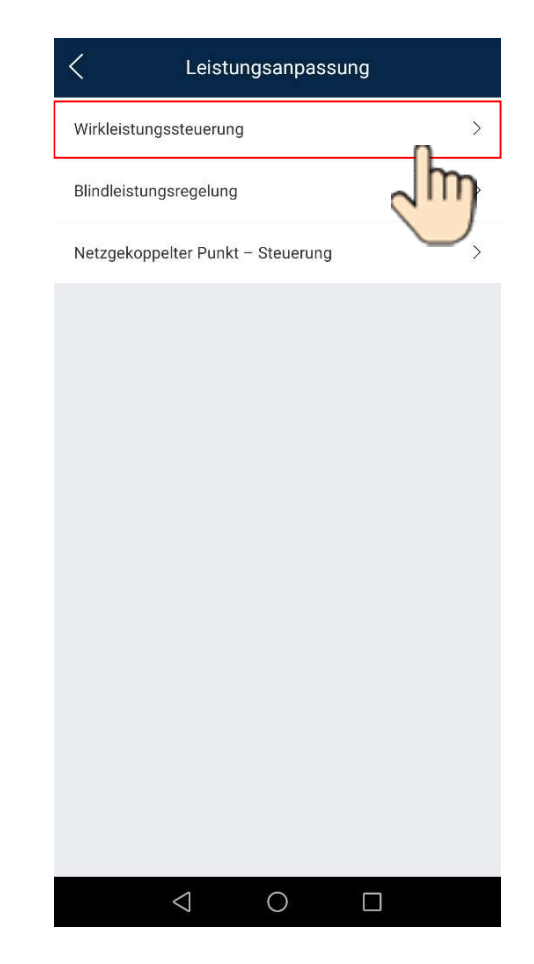

|                                                                      | rung                                     |
|----------------------------------------------------------------------|------------------------------------------|
| Status<br>Wirkleistungsanpassung (Wirkleistu                         | P=100,0%<br>ungsminderung in<br>Prozent) |
| Reduziert um feste<br>Wirkleistung(W)                                | 11000 W >                                |
| Reduziert um Wirklst. %<br>(0,1%)                                    | 0,0 % >                                  |
| Überfrequenzminderung                                                |                                          |
| Abschaltfrequenz von<br>Überfrequenzminderung                        | 51,50 Hz >                               |
| Abschaltleistung von<br>Überfrequenzminderung                        | 48 % >                                   |
| Auslösefrequenz von<br>Überfrequenzminderung                         | 50,20 Hz >                               |
| Beendigungsfrequenz<br>von<br>Überfrequenzminderung                  | 50,15 Hz >                               |
| Leistungswiederhers<br>tellungsgradient von<br>Überfrequenzminderung | 10 %/min >                               |
| Unterfrequenz-Anstiegsleistun<br>g                                   |                                          |
| Planung über potenzialfreie<br>Kontakte                              | T                                        |
|                                                                      | 2                                        |
|                                                                      |                                          |
| 1                                                                    |                                          |

#### FusionSolar 7.0 – Rundsteuerempfänger

| < Wirkleistungs                                                      | steuerung                                         |
|----------------------------------------------------------------------|---------------------------------------------------|
| Status<br>Wirkleistungsanpassung (V                                  | P=100,0%<br>/irkleistungsminderung in<br>Prozent) |
| Reduziert um feste<br>Wirkleistung(W)                                | 11000 W >                                         |
| Reduziert um Wirklst. %<br>(0,1%)                                    | 0,0 % >                                           |
| Überfrequenzminderung                                                |                                                   |
| Abschaltfrequenz von<br>Überfrequenzminderung                        | 51,50 Hz >                                        |
| Abschaltleistung von<br>Überfrequenzminderung                        | 48 % >                                            |
| Auslösefrequenz von<br>Überfrequenzminderung                         | 50,20 Hz >                                        |
| Beendigungsfrequenz<br>von<br>Überfrequenzminderung                  | 50,15 Hz >                                        |
| Leistungswiederhers<br>tellungsgradient von<br>Überfrequenzminderung | 10 %/min >                                        |
| Unterfrequenz-Anstiegsleistun<br>g                                   |                                                   |
| Planung über potenzialfreie<br>Kontakte                              |                                                   |
| Planung von DI-Wirkleistung                                          | n >                                               |
|                                                                      | 2                                                 |
| < ○                                                                  |                                                   |

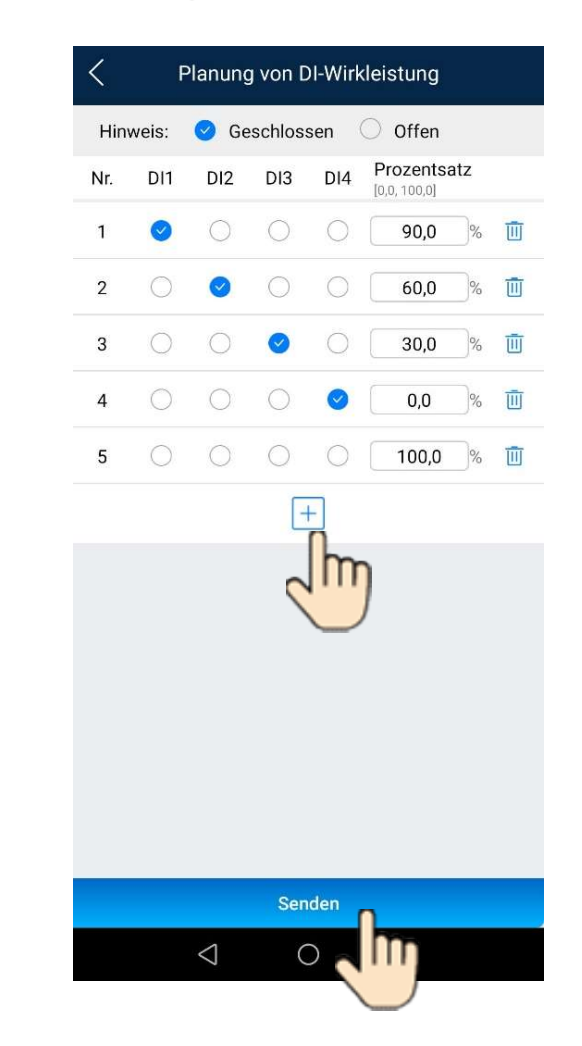

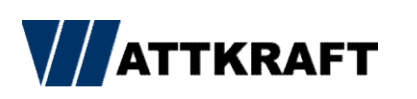

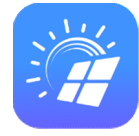

FAQ's

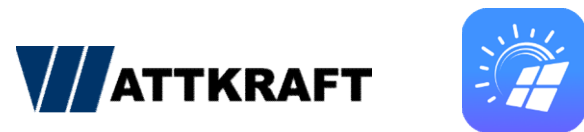

#### FusionSolar 7.0 – Kaskade

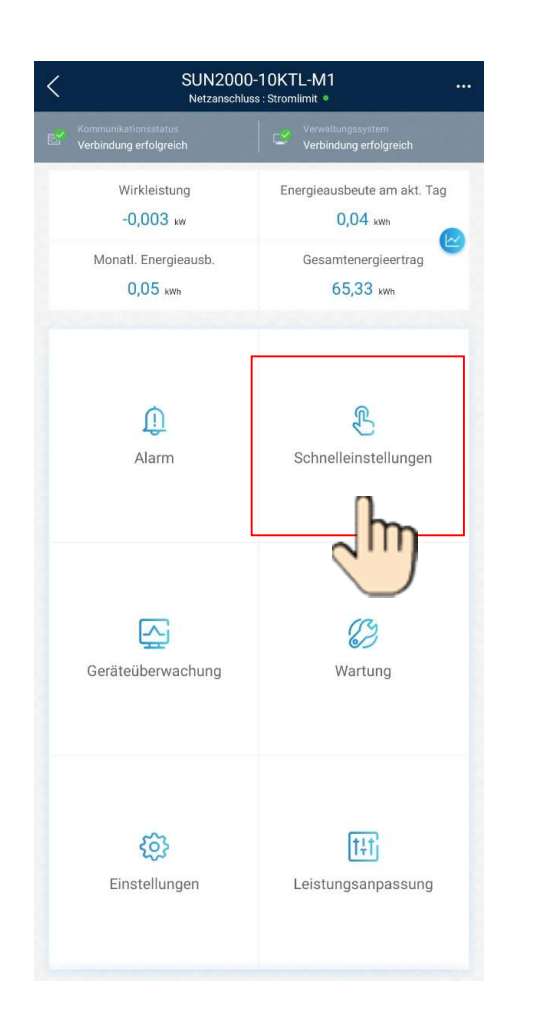

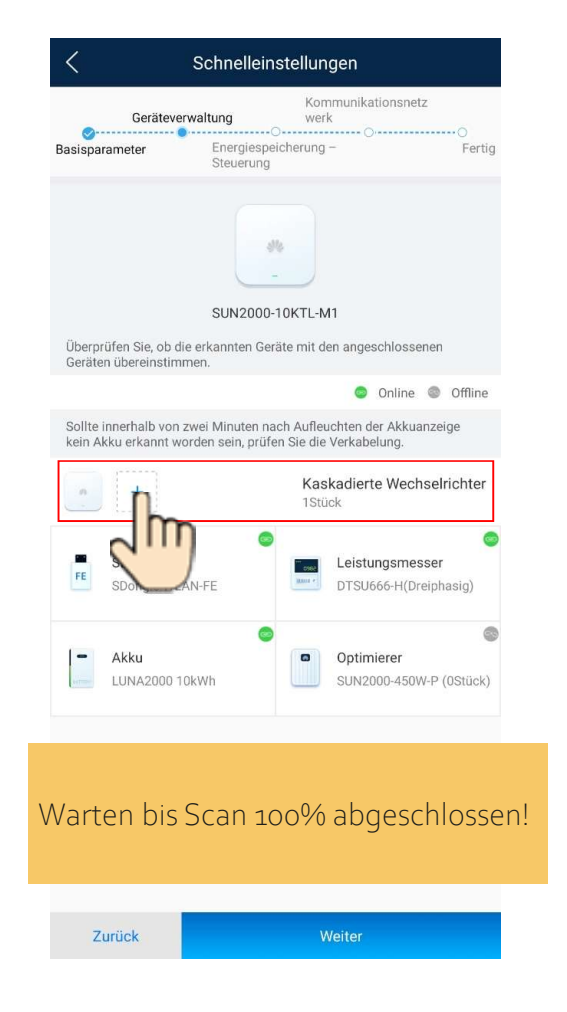

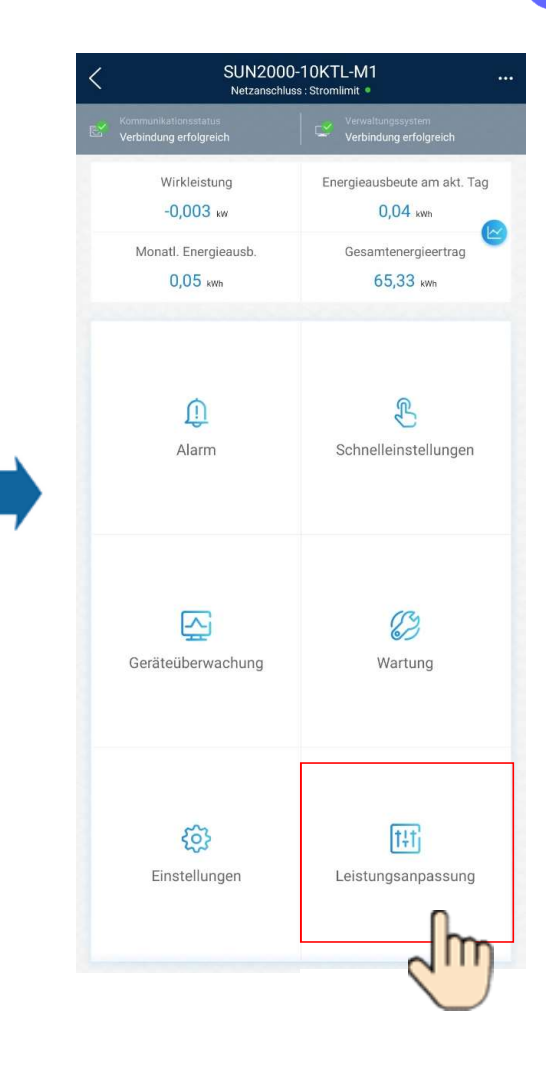

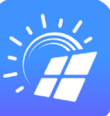

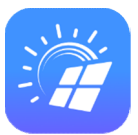

#### FusionSolar 7.0 – Kaskade

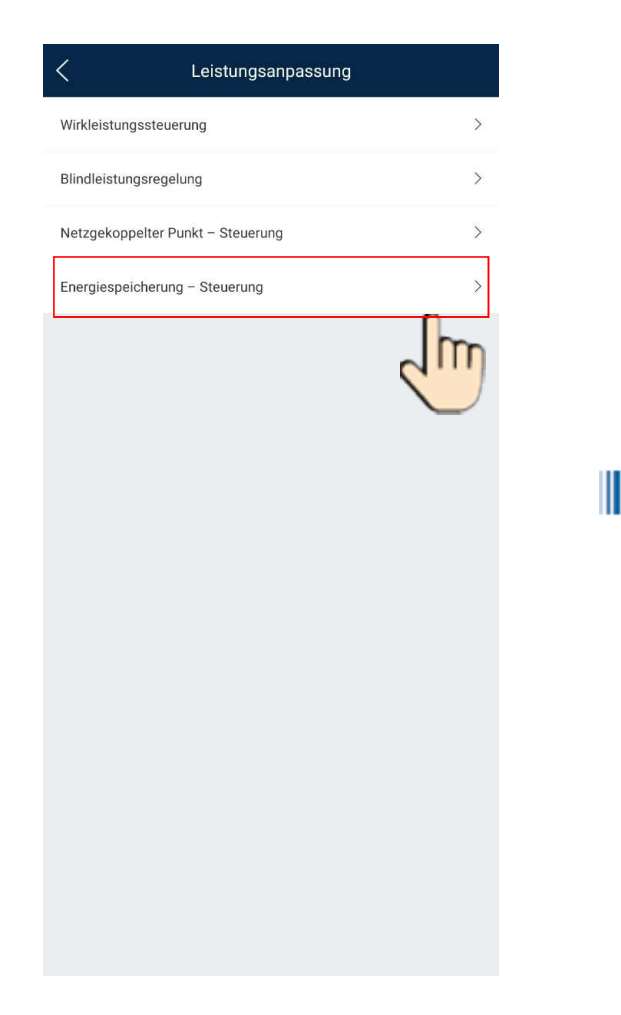

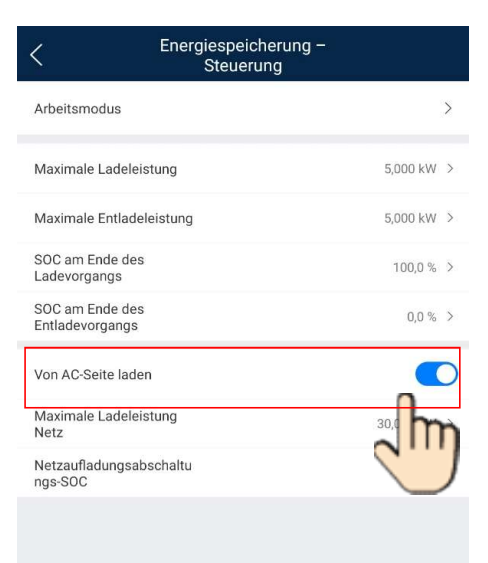

#### FusionSolar 7.0 – Anlagen Einrichtungsassistent

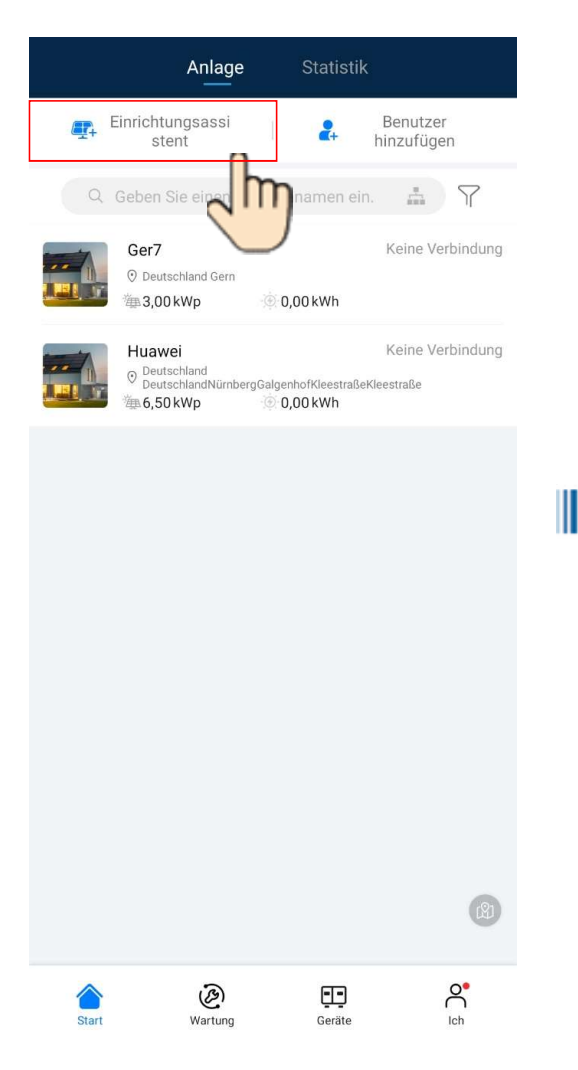

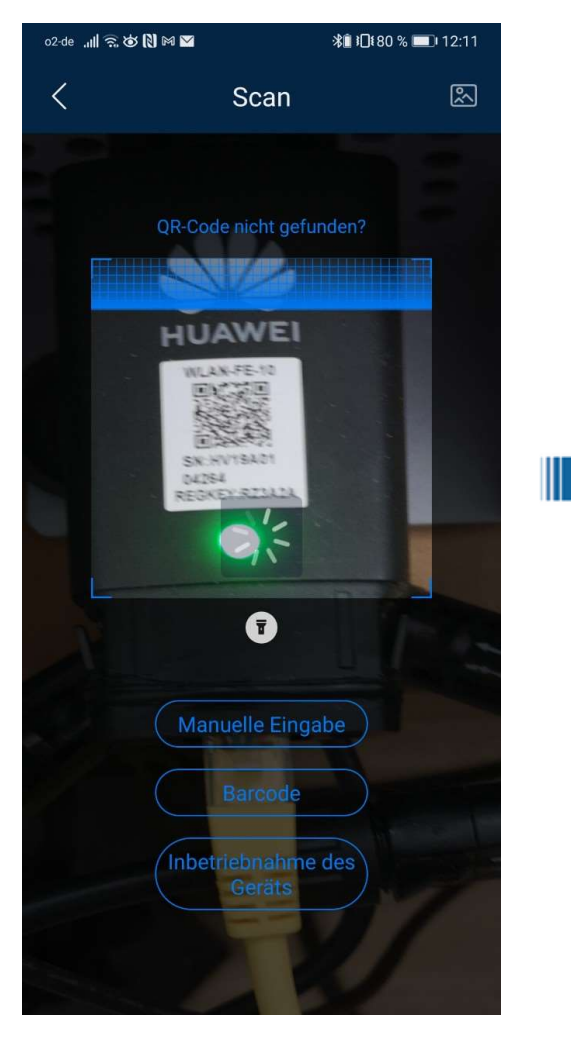

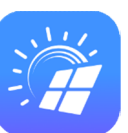

| o2-de "n∥ ͡ᠭ, 🌝 🕅 🛤 🗹 🛛 🗱 ዘີ[180 % 📼]⊧ 1 | 2:17                                     |
|------------------------------------------|------------------------------------------|
| < Anlage wird erstellt                   |                                          |
| Reue Anlage                              | ×                                        |
| 🚓 Mit vorhandener Anlage verbinden       | >                                        |
|                                          |                                          |
|                                          |                                          |
|                                          |                                          |
|                                          |                                          |
|                                          |                                          |
|                                          |                                          |
|                                          |                                          |
|                                          |                                          |
| Später                                   |                                          |
|                                          |                                          |
|                                          | 2000 1 1 2 2 2 2 2 2 2 2 2 2 2 2 2 2 2 2 |

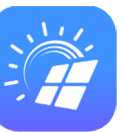

### FusionSolar 7.0 – Anlagen Einrichtungsassistent

| Neue Anlage   Image: Info   Basis-Info   Geräte hinzuf.   Land/Region   Land/Region   Anlagenbesitzer ③   Anlagenbesitzer ③   Anlagename   String-Gesamtkapazität   KWp)   Netzverbindungsdatum   26/03/2021>   Anlagenadresse   Geben Sie die Adresse der<br>Anlage ein oder bestimmen ⑦<br>Sie den Standort.   Zeitzone der Anlage   (urc)publin   Eigentümer   Name des Eigentümers   Contaktmethode   Telefon/E-Mail   Zustimmung des Privatnutzers eingeholt                                                                                                    | o2-de "n∥ ͡͡͡ː ʊ͡͡ː [͡ː] 🕅 🗹 🛛 🗱 Î͡͡ː 101 80 % 💷 12:17                                                                    |             |                    |
|----------------------------------------------------------------------------------------------------|----------------------------------------------------------------------------------------------------|-------------|--------------------|
| Image: Info       Geräte hinzuf.         Basis-Info       Geräte hinzuf.         Land/Region       Land/Region>         Anlagenbesitzer ②       Anlagenbesitzer>         Anlagenname       Anlagenbesitzer>         String-Gesamtkapazität<br>kWp)       26/03/2021>         Netzverbindungsdatum       26/03/2021>         Anlagenadresse       Geben Sie die Adresse der<br>Anlagenadresse Anlage ein oder bestimmen ②         Zeitzone der Anlage       (UTC)Dublin         Eigentümer       Name des Eigentümers         Contaktmethode       Telefon/E-Mail         Zustimmung des Privatnutzers eingeholt       alls die eingegebenen Inhalte persönliche Informationen vor<br>ritten beinhalten, holen Sie vorher eine Zustimmung ein. | < Ne                                                                                                    | Neue Anlage |                    |
| Basis-Info       Geräte hinzuf.         Land/Region       Land/Region>         Anlagenbesitzer ③       Anlagenbesitzer>         Anlagenbesitzer ③       Anlagenbesitzer>         Anlagenname       String-Gesamtkapazität         String-Gesamtkapazität       26/03/2021>         Anlagenadresse Geben Sie die Adresse der Anlage ein oder bestimmen ②       ③         Zeitzone der Anlage       (urc)publin         Eigentümer       Name des Eigentümers         Contaktmethode       Telefon/E-Mail         Zustimmung des Privatnutzers eingeholt       alls die eingegebenen Inhalte persönliche Informationen vor ritten beinhalten, holen Sie vorher eine Zustimmung ein.                                                             | 1                                                                                                    |             | 2                  |
| Land/Region       Land/Region>         Anlagenbesitzer ③       Anlagenbesitzer>         Anlagenname       Anlagenbesitzer>         String-Gesamtkapazität       String-Gesamtkapazität         KWp)       26/03/2021>         Netzverbindungsdatum       26/03/2021>         Anlagenadresse Geben Sie die Adresse der Sie den Standort.       •         Zeitzone der Anlage       (urc)Dublin         Eigentümer       Name des Eigentümers         Contaktmethode       Telefon/E-Mail         Zustimmung des Privatnutzers eingeholt       alls die eingegebenen Inhalte persönliche Informationen vor eitten beinhalten, holen Sie vorher einz Zustimmung ein.                                                                             | Basis-Info                                                                                                    |             | Geräte hinzuf.     |
| Anlagenbesitzer  Anlagenbesitzer  Anlagenbesitzer  Anlagenname String-Gesamtkapazität KWp) Netzverbindungsdatum 26/03/2021  Anlagenadresse Geben Sie die Adresse der Sie den Standort. Geben Sie die Adresse der Sie den Standort. Ceitzone der Anlage ein oder bestimmen  Cigentümer Name des Eigentümers Contaktmethode Telefon/E-Mail Custimmung des Privatnutzers eingeholt Anlage eingegebenen Inhalte persönliche Informationen vor                                                                                                    | *Land/Region                                                                                                    |             | Land/Region>       |
| Anlagenname String-Gesamtkapazität kWp) Netzverbindungsdatum 26/03/2021> Anlagenadresse Geben Sie die Adresse der Sie den Standort. Ceitzone der Anlage (UTC)Dublin Eigentümer Name des Eigentümers Contaktmethode Telefon/E-Mail Justimmung des Privatnutzers eingeholt alls die eingegebenen Inhalte persönliche Informationen vor ritten beinhalten, holen Sie vorher eine Zustimmung ein.                                                                                                    | *Anlagenbesitzer                                                                                                    | 0           | Anlagenbesitzer>   |
| String-Gesamtkapazität<br>kWp)<br>Netzverbindungsdatum 26/03/2021 ><br>Anlagenadresse Geben Sie die Adresse der<br>Anlage ein oder bestimmen $\odot$<br>Sie den Standort.<br>Zeitzone der Anlage (UTC)Dublin<br>Eigentümer Name des Eigentümers<br>Contaktmethode Telefon/E-Mail<br>Justimmung des Privatnutzers eingeholt<br>alls die eingegebenen Inhalte persönliche Informationen vor<br>ritten beinhalten, holen Sie vorher eine Zustimmung ein.                                                                                                    | *Anlagenname                                                                                                    |             |                    |
| Netzverbindungsdatum 26/03/2021 ><br>Anlagenadresse Anlage ein oder bestimmen<br>Sie den Standort.<br>Zeitzone der Anlage (urc)Dublin<br>Eigentümer Name des Eigentümers<br>Contaktmethode Telefon/F-Mail<br>] Zustimmung des Privatnutzers eingeholt<br>alls die eingegebenen Inhalte persönliche Informationen vor<br>ritten beinhalten, holen Sie vorher eine Zustimmung ein.                                                                                                    | *String-Gesamtka<br>(kWp)                                                                                                 | apazität    |                    |
| Anlagenadresse Geben Sie die Adresse der Sie den Standort.                                                                                                    | *Netzverbindungs                                                                                                    | sdatum      | 26/03/2021>        |
| Zeitzone der Anlage (UTC)Dublin<br>Eigentümer Name des Eigentümers<br>Contaktmethode Telefon/F-Mail<br>Zustimmung des Privatnutzers eingeholt<br>alls die eingegebenen Inhalte persönliche Informationen vor<br>ritten beinhalten, holen Sie vorher eine Zustimmung ein.                                                                                                    | Geben Sie die Adresse der<br>*Anlagenadresse Anlage ein oder bestimmen 📀<br>Sie den Standort.                             |             |                    |
| Eigentümer Name des Eigentümers Contaktmethode Telefon/E-Mail Zustimmung des Privatnutzers eingeholt alls die eingegebenen Inhalte persönliche Informationen vor ritten beinhalten, holen Sie vorher eine Zustimmung ein.                                                                                                    | *Zeitzone der Anl                                                                                                    | age         | (UTC)Dublin        |
| Contaktmethode Telefon/F-Mail Zustimmung des Privatnutzers eingeholt alls die eingegebenen Inhalte persönliche Informationen vor ritten beinhalten, holen Sie vorher eine Zustimmung ein.                                                                                                    | Eigentümer                                                                                                    | Na          | me des Eigentümers |
| Zustimmung des Privatnutzers eingeholt<br>alls die eingegebenen Inhalte persönliche Informationen vor<br>ritten beinhalten, holen Sie vorher eine Zustimmung ein.                                                                                                    | Kontaktmethode                                                                                                    |             | Telefon/F-Mail     |
| alls die eingegebenen Inhalte persönliche Informationen vor<br>ritten beinhalten, holen Sie vorher eine Zustimmung ein.                                                                                                    | Zustimmung d                                                                                                    | es Privatnu | utzers eingeholt   |
|                                                                                                    | Falls die eingegebenen Inhalte persönliche Informationen von<br>Dritten beinhalten, holen Sie vorher eine Zustimmung ein. |             |                    |
| Nächster Schritt                                                                                                    | Näc                                                                                                    | hster Sc    | hritt              |
|                                                                                                    |                                                                                                    |             |                    |

| o2-de 📶 究 🕉 🕅 🍽 💟                             | <b>%</b> ∎ <b>!</b> ∎₹79 % <b>=</b> ∎ 12:19             | o2-de .ıl 🗟 d                                |
|-----------------------------------------------|---------------------------------------------------------|----------------------------------------------|
| < Neu                                         | e Anlage                                                | <                                            |
| 1                                             | 2                                                       | *Anlagen                                     |
| Basis-Info                                    | Geräte hinzuf.                                          | *Rolle ⑦                                     |
| Gerät-SN-Nummer                               | Bitte scannen Sie die<br>Geräte-Seriennummer 금<br>(SN). | *Zugeord                                     |
|                                               |                                                         | *Benutze                                     |
| Hinzugefügte Geräte                           |                                                         | *Passwor                                     |
| Gerät-SN-Num HV19A0<br>mer<br>Gerätetyp Kommu | 104264 🔟                                                | Avatar                                       |
| Gerätemodell SDongle                          | A-05                                                    | Code de                                      |
| Verbuildenes Geral /                          |                                                         | Telefon                                      |
|                                               |                                                         | *E-Mail                                      |
|                                               |                                                         | Zusti<br>Falls die ei<br>von Dritter<br>ein. |
| Vorheriger Schritt                            | Einreichen                                              | Abbred                                       |

| o2-de 🚚 🙃 🏷 🕅 🗹                                                                                                    | <b>%∎ ፤⊡</b> ŧ79 % 📼〕 12:26 |  |  |  |  |  |  |  |
|----------------------------------------------------------------------------------------------------|-----------------------------|--|--|--|--|--|--|--|
| < Benut                                                                                                    | zer hinzufügen              |  |  |  |  |  |  |  |
| *Anlagenbesitzer                                                                                                    | >                           |  |  |  |  |  |  |  |
| *Rolle ⑦                                                                                                    | >                           |  |  |  |  |  |  |  |
| *Zugeordnete Anla                                                                                                    | age > (_)                   |  |  |  |  |  |  |  |
| *Benutzername                                                                                                    |                             |  |  |  |  |  |  |  |
| *Passwort                                                                                                    | <del>۲</del> ۰              |  |  |  |  |  |  |  |
| Avatar                                                                                                    |                             |  |  |  |  |  |  |  |
| Code des Landes                                                                                                    | s/der Region +86 >          |  |  |  |  |  |  |  |
| Telefon                                                                                                    |                             |  |  |  |  |  |  |  |
| *E-Mail                                                                                                    |                             |  |  |  |  |  |  |  |
|                                                                                                    |                             |  |  |  |  |  |  |  |
| Zustimmung des Privatnutzers eingeholt<br>Falls die eingegebenen Inhalte persönliche Informationen<br>von Dritten beinhalten, holen Sie vorher eine Zustimmung<br>ein. |                             |  |  |  |  |  |  |  |
| Abbrechen                                                                                                    | Speichern                   |  |  |  |  |  |  |  |

### FusionSolar 7.0

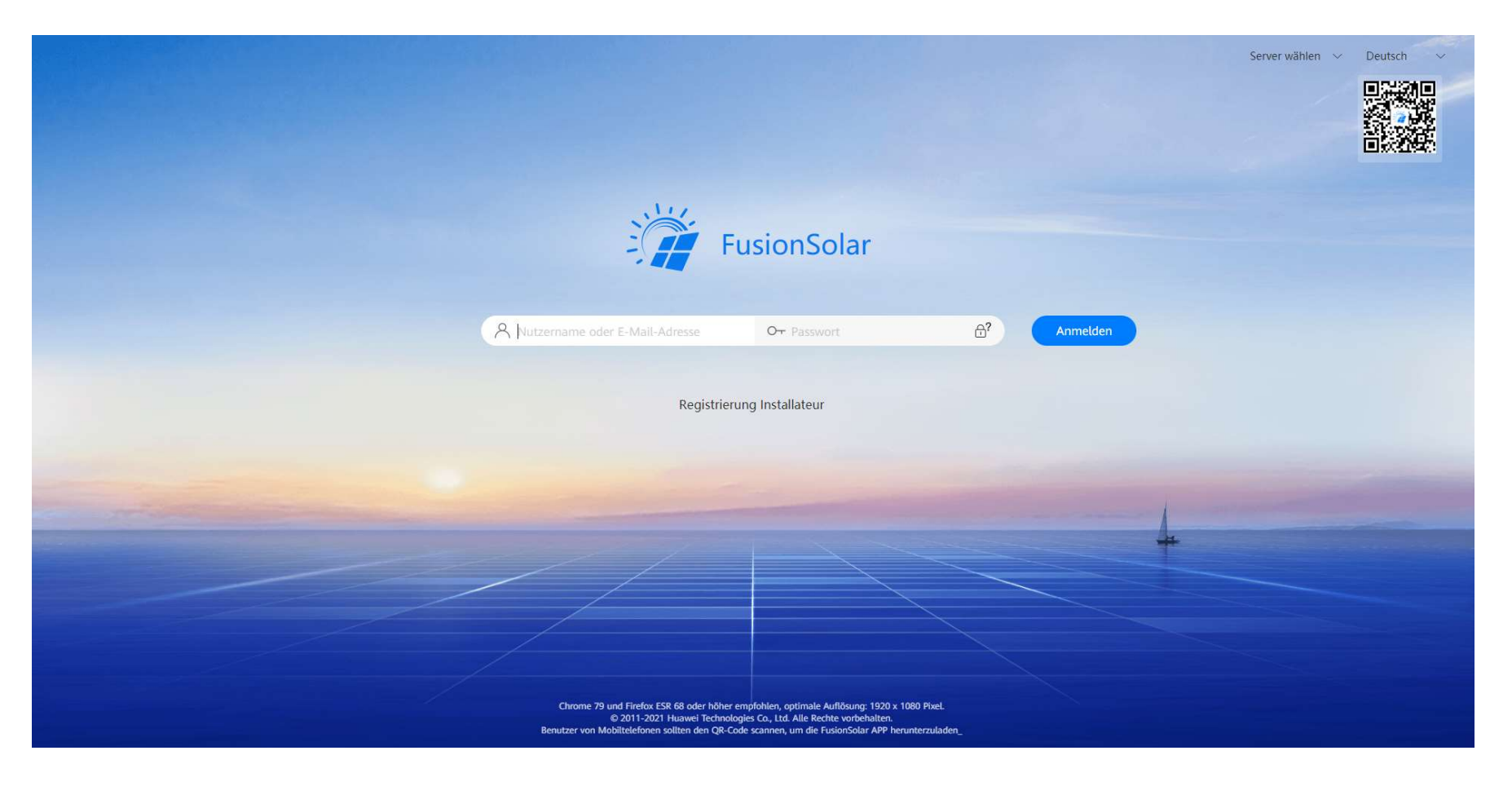

### FusionSolar 7.0 – Übersicht und Anlagen anlegen

| 🃸 FusionSolar         | ı ش                                                                                              |                                                            |                                                                                  | Home Reports P                                        | fants Maintenance Sys                | tem              |         |                                               |                                      | Q 🛞 English                                   | Stefan_Daiminger                              | 0 0        |
|-----------------------|--------------------------------------------------------------------------------------------------|------------------------------------------------------------|----------------------------------------------------------------------------------|-------------------------------------------------------|--------------------------------------|------------------|---------|-----------------------------------------------|--------------------------------------|-----------------------------------------------|-----------------------------------------------|------------|
| Plant KP              | ls                                                                                               |                                                            |                                                                                  | Plant Status                                          |                                      |                  |         |                                               | Real-Time Alarms                     |                                               |                                               |            |
| () 2.<br>cu           | 24 GW 1                                                                                          | 3.69 GWh<br>ield today                                     |                                                                                  |                                                       | • 1249<br>Norma                      | 74               |         |                                               |                                      | Critical     O     Critical     O     O     O |                                               | <u>ر</u>   |
| 1<br>Re               | 72.49M e 4                                                                                       | 1.48K GWh<br>otal yield                                    |                                                                                  | 153724<br>Total plants                                | 2517     Faulty     2643     Offline | 3                |         |                                               | 0<br>Total alarms                    |                                               |                                               |            |
| Plant name Plant name | Region Region                                                                                    | Device type                                                | All V Total string                                                               | capacity All V Grid c                                 | onnection date Start date            | End date         | •       | Search Reset                                  |                                      |                                               |                                               | klid Plant |
| Status 🗢 Plant Ima    | ige Plant Name 💠                                                                                 | Region ¢                                                   | Grid Connection Date +                                                           | Total String Capacity (kWp) +                         | Optimizer Quantity 💠                 | Battery          | Weather | Current Power (kW)                            | Specific Energy (kWh/kWp) +          | Yield Today (kWh) 🔅                           | Total Yield (kWh)                             | (4)        |
|                       | Jose Antonio Muñoz                                                                               | Spain                                                      | 2021-00-00                                                                       | 3,000                                                 |                                      |                  |         | 0.00                                          | 0.00                                 | 0.00                                          | 0.00                                          |            |
| •                     | Artur Lubowicki                                                                                  | Poland                                                     | 2021-07-07                                                                       | 4.900                                                 |                                      |                  |         | 0.00                                          | 0.00                                 | 0.00                                          | 0.00                                          |            |
| •                     | Paco Carrascal Higuera                                                                           | Spain                                                      | 2021-07-07                                                                       | 2.250                                                 |                                      | 622              | -       | 0.00                                          | 0.00                                 | 0.00                                          | 0.00                                          |            |
| •                     | PVA Musch                                                                                        | Germany                                                    | 2021-07-07                                                                       | 10.540                                                |                                      | с <u>ь</u>       | 4       | 0.00                                          | 0.00                                 | 0.00                                          | 0.00                                          |            |
| •                     | Klockargatan 22                                                                                  | Sweden                                                     | 2021-07-07                                                                       | 19.710                                                |                                      | 1.44             | 4       | 0.00                                          | 0.00                                 | 0.00                                          | 0.00                                          |            |
| •                     | Marcuzzi                                                                                         | Italy                                                      | 2021-07-07                                                                       | 9.750                                                 | 26                                   | <b>1</b>         |         | 0.00                                          | 0.00                                 | 0.00                                          | 0.00                                          |            |
| •                     | Szűcs Laci                                                                                       | Hungary                                                    | 2021-07-07                                                                       | 0.000                                                 |                                      |                  |         | 0.00                                          | 0.00                                 | 0.00                                          | 0.00                                          |            |
| •                     | Arbanaş Traian                                                                                   | Romania                                                    | 2021-07-07                                                                       | 3.120                                                 |                                      |                  | 4       | 0.00                                          | 0.15                                 | 0.48                                          | 0.48                                          |            |
| •                     | Wilamowice Piekarnia                                                                             | Poland                                                     | 2021-07-07                                                                       | 50.000                                                | 22                                   | 622              | 82      | 13.61                                         | 0.32                                 | 0 16.20                                       | 25.13                                         |            |
|                       | PVA Musch<br>Klockargatan 22<br>Marcuzzi<br>Szűcs Laci<br>Arbanaş Tralan<br>Wilamowice Piekarnia | Germany<br>Sweden<br>Italy<br>Hungary<br>Romania<br>Poland | 2021-07-07<br>2021-07-07<br>2021-07-07<br>2021-07-07<br>2021-07-07<br>2021-07-07 | 10.540<br>19.710<br>9.750<br>0.000<br>3.120<br>50.000 | <br>26<br><br>                       | <br><br><br><br> |         | 0.00<br>0.00<br>0.00<br>0.00<br>0.00<br>13.61 | 0.00<br>0.00<br>0.00<br>0.15<br>0.32 | 0.00<br>0.00<br>0.00<br>0.48<br>0 16.20       | 0.00<br>0.00<br>0.00<br>0.00<br>0.48<br>25.13 |            |

Total records: 153724

< 1 2 3 4 5 ··· 15373 > 10 / page > Page Go

### FusionSolar 7.0 – Übersicht und Anlagen anlegen

| 🎁 Fus        | sionSolar        | 」              |                     |    |                       | Horre Reports Plants Maintenand                | ce System                |               |                          |   | E              | 🛛 Q 🛞 English       | h 🖉 Stefan_Daiminger 🥡 🕐                 |
|--------------|------------------|----------------|---------------------|----|-----------------------|------------------------------------------------|--------------------------|---------------|--------------------------|---|----------------|---------------------|------------------------------------------|
|              | Dlant KDie       |                | Add Plant           |    |                       |                                                |                          |               |                          |   | ×              |                     | ≡                                        |
|              | Tiune Ki is      |                |                     |    | 0                     |                                                |                          |               |                          |   |                |                     |                                          |
|              | (4) 2.2          | 4 gw 🛞 1.      | Set Basic In<br>3.6 | fo | Add Devices           | s Set String<br>Capacity                       |                          | s             | et Electricity<br>Prices |   | Set Other Info | Critic              | nicat 🔶                                  |
|              |                  |                |                     |    | Company:              |                                                |                          |               |                          | × |                | (*) O<br>Majo       | ajar                                     |
|              | (B) 1/2<br>Reven | 2.49M € 300 4. | .48<br>al yie       |    | * Plant name:         |                                                |                          |               |                          |   |                | I O Mino            | ing                                      |
|              |                  |                |                     |    | Grid connection date: | 2021-07-07                                     |                          |               |                          |   |                | (1) 0<br>Warn       | arning                                   |
|              |                  |                |                     |    | Contact person:       |                                                |                          |               |                          |   |                |                     |                                          |
|              |                  |                |                     |    | Contact method:       | Enter a phone number or an email address.      |                          |               |                          | 0 |                |                     |                                          |
|              |                  |                |                     |    | *                     | Owner's authorization obtained                 |                          |               |                          |   |                |                     |                                          |
| Plant name   |                  | Region Region  |                     |    | If                    | the content you entered involves third-party p | ersonal information, obt | ain authoriza | tion in advance.         |   |                |                     | Die Anlage entweder über die App vor Ort |
|              |                  |                |                     |    |                       |                                                |                          |               |                          |   |                |                     | oder über das Portal z B im Büro         |
| 0            |                  |                | -                   |    |                       |                                                |                          |               |                          |   |                | Teld Today (K177)   | Corionnummer des Mastenveshselrichters   |
|              |                  |                |                     |    |                       |                                                |                          |               |                          |   |                |                     | Seriennummer des Masterwechseinchters    |
|              |                  |                |                     |    |                       |                                                |                          |               |                          |   |                | 0.00                | muss vorhanden sein!                     |
|              |                  |                |                     |    |                       |                                                |                          |               |                          |   |                | 0.00                |                                          |
| 0            |                  |                | 9                   |    |                       |                                                |                          |               |                          |   | Cancel Next    | 0.00                | 4.00                                     |
| •            |                  |                |                     |    |                       |                                                |                          |               |                          |   |                |                     | a.m.                                     |
| 0            |                  |                |                     |    |                       |                                                |                          |               |                          |   |                |                     | 0.00                                     |
| Θ            |                  |                |                     |    |                       |                                                |                          |               |                          |   |                |                     | - 0.00 .                                 |
| 0            |                  |                |                     |    |                       |                                                |                          |               |                          |   |                |                     | . 0.69 :                                 |
| Θ            |                  |                |                     |    |                       |                                                |                          |               |                          |   |                |                     | .0,48)                                   |
| ٥            |                  |                |                     |    |                       |                                                |                          |               |                          |   |                |                     | 25.11                                    |
| Total record | dg: 153724       |                |                     |    |                       |                                                |                          |               |                          |   | < 1            | 2 3 4 5 ··· 15373 > | > 10/page Page Go                        |

#### FusionSolar 7.0 - Overview

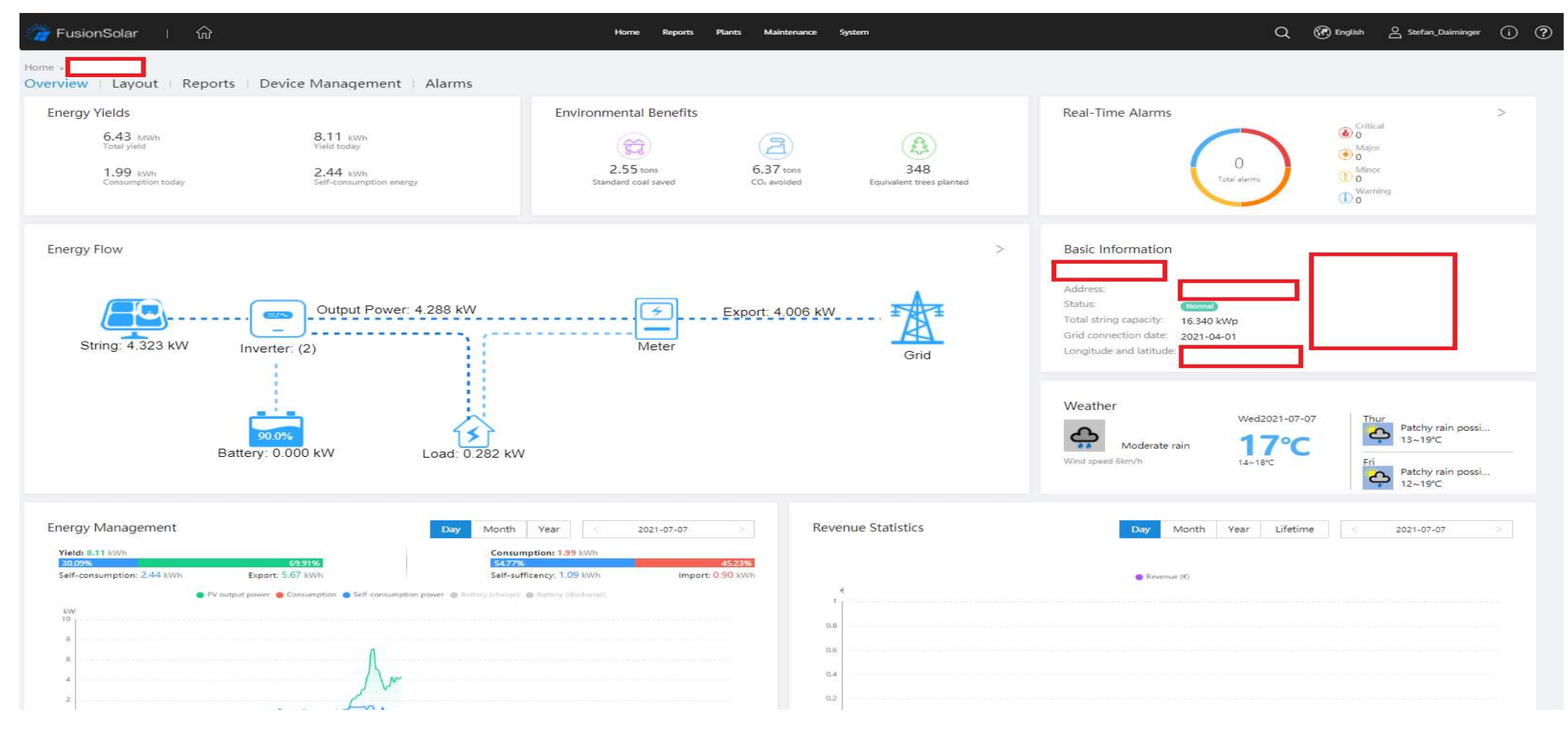

#### FusionSolar 7.0 – Device Management

| Device type: All     | V Device name: | SN:        | Search      |                   |              |               |                |                  |          |                   |              |                |
|----------------------|----------------|------------|-------------|-------------------|--------------|---------------|----------------|------------------|----------|-------------------|--------------|----------------|
|                      |                |            |             |                   |              |               | Set Parameters | Replace Device   | Delete   | Export Basic Info | Export Pe    | erformance Dat |
| Communication Status | Device Name    | Plant Name | Device Type | Software Version  | SN           | Communication | Device         | Model            | SIM Card | i Number          | Commissioned | 0 Operation    |
| - + 🔍                | BT20C0141167   | Petersen   | Inverter    | V100R001C005PC135 | B720C0141167 | BT20C0128779  |                | SUN2000-10KTL-M1 | đ        |                   | <b>1</b> 1   | L              |
|                      | BT20C0128779   | Petersen   | Dongle      | V100R001C00SPC117 | BT20C0128779 |               |                | SDongleA-05      | -        |                   | *            | 4              |
| 4                    |                |            |             |                   |              |               |                |                  |          |                   |              | •              |

#### Overview | Layout | Reports | Device Management | Alarms

| Device type: All     | V Device name: | SN:        | Search                 |                   |              |               |                |                  |              |                   |              |                 |   |
|----------------------|----------------|------------|------------------------|-------------------|--------------|---------------|----------------|------------------|--------------|-------------------|--------------|-----------------|---|
|                      |                |            |                        |                   |              |               | Set Parameters | Replace Device   | Delete       | Export Basic Info | Export P     | erformance Dati | a |
| Communication Status | Device Name    | Plant Name | Device Type            | Software Version  | SN           | Communication | Device         | Model            | SIM Ca       | rd Number         | Commissioner | d Operation     |   |
|                      | BT20C0141167   | Petersen   | Inverter               | V100R001C005PC135 | BT20C0141167 | BT20C0128779  |                | SUN2000-10KTL-M1 | 8 <u>1</u>   |                   | ÷            | L               |   |
|                      | Power Sensor   | Petersen   | Power Sensor(Export+im | 82.)              | æ            | BT20C0128779  |                | 5                | 37           |                   | a            | 1               |   |
|                      | Battery        | Petersen   | Battery                | (a)               |              | 8720C0128779  |                | -3               | ) ( <b>a</b> |                   | -            | 2               |   |
|                      | BT20C0128779   | Petersen   | Dongle                 | V100R001C00SPC117 | BT20C0128779 | 2             |                | SDongleA-05      | 8 <u>2</u>   |                   | -            | L               |   |
| 4                    |                |            |                        |                   |              |               |                |                  |              |                   |              | •               |   |
| Total records: 2     |                |            |                        |                   |              |               |                |                  |              |                   | < 1          | > 10 / page >   |   |

#### FusionSolar 7.0 – Device Management – Klick auf die Komponente (Inverter)

| Time Info   Alarm Info            | Historical Info     |                              |                            |                      |                              |                                            |                                                 |
|-----------------------------------|---------------------|------------------------------|----------------------------|----------------------|------------------------------|--------------------------------------------|-------------------------------------------------|
| eal-Time Device Da <del>t</del> a |                     |                              |                            |                      | Optimizer Search             | Clear DC Arc Fault Active Power Adjustment | Reactive Power Adjustment Power Factor Adjustme |
| itring                            | Input Vol           | tage (V)                     |                            |                      | Input Current                | (A)                                        |                                                 |
| TVI                               | 615.3               |                              |                            |                      | 6.44                         |                                            |                                                 |
| V/2                               | 624.0               |                              |                            |                      | 6.59                         |                                            |                                                 |
| Inverter status                   | Gr                  | d connection (limited power) | • Yield                    | oday                 | 14.85 kWh                    | Total yield                                | 14.85 kWh                                       |
| Active power                      |                     | 7.700 kW                     | Reaction                   | ve power             | 0.000 kvar                   | Inverter rated power                       | 10.000 kW                                       |
| Power factor                      |                     | 1.000                        | • Grid fi                  | requency             | 49.98 Hz                     | Inverter startup time                      | 2021-07-07 08:37:41                             |
| Inverter shutdown time            |                     | N/A                          | <ul> <li>Output</li> </ul> | t mode               | Three-phase four-wire system | Grid phase A current                       | 10.715 A                                        |
| Grid phase B current              |                     | 10.744 A                     | Grid p                     | hase C current       | 10.758 A                     | Grid phase A voltage                       | 239.9 V                                         |
| Grid phase B voltage              |                     | 238.9 V                      | Grid p                     | hase C voltage       | 237.5 V                      |                                            |                                                 |
| asic Information                  |                     |                              |                            |                      |                              |                                            |                                                 |
| Device name                       |                     | BT20C0141167                 | Device                     | e type               | Inverter                     | Plant name                                 |                                                 |
| • SN                              |                     | BT20C0141167                 | Device                     | e replacement record | 7                            | Plant address                              |                                                 |
| Model                             |                     | SUN2000-10KTL-M1             | Softw                      | are version          | V100R001C00SPC135            |                                            |                                                 |
| tring Details                     |                     |                              |                            |                      |                              |                                            |                                                 |
| String 2-in-1 S                   | tring Module manufa | cturer                       | Module Model               | Module Type          | Max. Module Power (Pmax) (W) | Module Quantity (PCS/String)               | String Capacity (Wp)                            |
| PV1                               | -                   |                              | 2                          | -                    | -                            | -                                          | 6160                                            |
|                                   |                     |                              |                            |                      |                              |                                            | 6160                                            |

#### FusionSolar 7.0 – Device Management – Klick auf die Komponente (Power Sensor)

#### Overview | Layout | Reports | Device Management | Alarms

Real-Time Info | Alarm Info | Historical Info

#### Real-Time Device Data

| Meter status         | Normal  | Positive active energy | 19.21 kWh | Negative active energy | 477.08 kWh |
|----------------------|---------|------------------------|-----------|------------------------|------------|
| Reactive power       | 248 Var | Power factor           | -0.996    | Grid frequency         | 49.97 Hz   |
| Phase A active power | 2544 W  | Phase B active power   | 2362 W    | Phase C active power   | 2166 W     |
| Phase A voltage      | 240.8 V | Phase B voltage        | 239.6 V   | Phase C voltage        | 237.3 V    |
| Phase A current      | 10.57 A | Phase B current        | 9.90 A    | Phase C current        | 9.14 A     |
| Active power         | 7073 W  |                        |           |                        |            |

| * Device name:   | Power Sensor        |   |  |
|------------------|---------------------|---|--|
| Device type:     | Power Sensor        |   |  |
| Meter usage:     | Export+import meter | × |  |
| Meter direction: | Switch direction    |   |  |

#### FusionSolar 7.0 – Device Management – Klick auf die Komponente (Battery)

| -Time Info   Alarm Info   Historical Info |           |                                        |                   |                                         |                          |
|-------------------------------------------|-----------|----------------------------------------|-------------------|-----------------------------------------|--------------------------|
| Real-Time Device Data                     |           |                                        |                   |                                         |                          |
| Battery operating status                  | Operating | Battery SOC                            | 100.0%            | Charge/Discharge mode                   | Maximum self-consumption |
| Energy charged today                      | 5.39 kWh  | Bus voltage                            | 755.9 V           | Energy discharged today                 | 0.07 kWh                 |
| Charge/Discharge power                    | 0.000 kW  | Backup time                            | - min             | Rated capacity                          | 10.000 kWh               |
| asic Information                          |           |                                        |                   |                                         |                          |
| Device name                               | Battery   | Device type                            | Battery           | Plant name                              |                          |
| • SN                                      | ÷         | Device replacement record              |                   | Plant address                           |                          |
| Model                                     | LUNA2000  | Software version                       |                   |                                         |                          |
| attery unit No.1 💬                        |           |                                        |                   |                                         |                          |
| [DC/DC] Working status                    | Running   | [DC/DC] Software version               | V100R002C005PC104 | DC/DCJ SN                               | HV2110094732             |
| [DC/DC] Bus voltage                       | 755.8 V   | [DC/DC] Bus current                    | 0.0 A             | [DC/DC] Internal temperature            | 39.2℃                    |
| DC/DC] SOC                                | 100.0%    | IDC/DC] Charge and discharge power     | -0.020 kW         | Total discharge energy                  | 0.08 kWh                 |
| [DC/DC] Daily charge energy               | 5.39 kWh  | [DC/DC] Daily discharge energy         | 0.07 kWh          | Total charge energy                     | 5.41 kWh                 |
|                                           |           |                                        |                   |                                         |                          |
| Battery pack 1] No.                       | 1         | Battery pack 1] Firmware version       | V100R002C005PC104 | [Battery pack 1] SN                     | LS2117000928             |
| Battery pack 1] Operating status          | Running   | [Battery pack 1] Voltage               | 53.4 V            | Battery pack 1] Charge/Discharge power  | 0.007 kW                 |
| [Battery pack 1] Maximum temperature      | 27.5°C    | • [Battery pack 1] Minimum temperature | 25.2°C            | Battery pack 1] SOC                     | 100.0%                   |
| Battery pack 1] Total discharge energy    | 0.04 kWh  |                                        |                   |                                         |                          |
| • [Battery pack 2] No.                    | 2         | Battery pack 2] Firmware version       | V100R002C00SPC104 | [Battery pack 2] SN                     | L52117000948             |
| Battery pack 2] Operating status          | Running   | Battery pack 2] Voltage                | 53.7 V            | [Battery pack 2] Charge/Discharge power | 0.011 kW                 |
| Battery pack 2] Maximum temperature       | 30.5°C    | [Battery pack 2] Minimum temperature   | 26.9°C            | Battery pack 2] SOC                     | 100.0%                   |
| IBattery pack 21 Total discharge energy   | 0.03 kWb  |                                        |                   |                                         |                          |

#### FusionSolar 7.0 – Device Management – Inverter/Set Parameters

| rameter Settings (SUN2000 | -10KTL-M1)                                          |        |                                        | ×     |
|---------------------------|-----------------------------------------------------|--------|----------------------------------------|-------|
| Device Information        | MPPT multi-peak scanning:                           |        |                                        |       |
|                           | Disable                                             | ×.     |                                        |       |
| Grid Parameter            | RCD enhancement:                                    |        |                                        |       |
| Protection Parameters     | Disable                                             | $\sim$ |                                        |       |
| Feature Parameter         | PID operation mode:                                 |        |                                        |       |
| Denne Auflingener         | Prohibited                                          | ~      |                                        |       |
| Power Adjustment          | Automatic shutdown upon communication interruption: |        |                                        |       |
| Time Zone Parameter       | Disable                                             | ×.     |                                        |       |
|                           | Communication interruption duration (min):          |        |                                        |       |
|                           | 30                                                  |        | Parameter value range:[1~120]          |       |
|                           | Soft start time (s):                                |        |                                        |       |
|                           | 20                                                  |        | Parameter value range:[1~1800]         |       |
|                           | Shutdown gradient (%/s):                            |        |                                        |       |
|                           | 50.000                                              |        | Parameter value range:[0.100~2500.000] |       |
|                           | Delayed upgrade:                                    |        |                                        |       |
|                           | Enable                                              | $\sim$ |                                        |       |
|                           | LVRT:                                               |        |                                        | *     |
|                           |                                                     |        | Set Refresh 0                          | ancel |

#### FusionSolar 7.0 – Device Management – Battery/Set Parameters

| arameter Settings (Battery) |                              | Parameter Settings (Battery) |                          |
|-----------------------------|------------------------------|------------------------------|--------------------------|
|                             |                              | Device Information           | Operation Mode:          |
| Device Information          | Maximum charge power (W):    |                              | Maximum self-consumption |
|                             | 5000                         | Parameters settings          |                          |
| Parameters settings         | Maximum discharge power (W): | Operation Mode               |                          |
| Operation Mode              | 5000                         | Forced charge/discharge      |                          |
| Forced charge/discharge     | End-of-charge SOC (%) :      |                              |                          |
| , or cell charge, or charge | 100.0                        | Parameter Settings (Battery) |                          |
|                             | End-of-discharge SOC(%):     | Device Information           | Charge/Discharge:        |
|                             | 15.0                         |                              | Stop                     |
|                             |                              | Parameters settings          | Setting mode:            |
|                             | Charge from AC:              | Operation Mode               | Duration                 |
|                             | Disabled                     |                              | Target SOC (%):          |
|                             |                              | Forced charge/discharge      | 0.0                      |
|                             |                              |                              | Charged energy (kWh):    |

0.000

Discharged energy (kWh):

0.000

#### FusionSolar 7.0 – Device Management – Dongle/Set Parameters

#### Parameter Settings (SDongleA-05)

| Device Information     | Active Power Control Mode:    |   |  |  |  |  |  |  |  |
|------------------------|-------------------------------|---|--|--|--|--|--|--|--|
|                        | Limited Power Grid (kW)       |   |  |  |  |  |  |  |  |
| Connection parameters  | Closed loop controller:       |   |  |  |  |  |  |  |  |
| Active Power Control   | Inverter                      |   |  |  |  |  |  |  |  |
| Reactive Power Control | Limitation mode:              |   |  |  |  |  |  |  |  |
|                        | Total power                   | 5 |  |  |  |  |  |  |  |
| Time Zone Parameter    | Power adjustment period (s):  |   |  |  |  |  |  |  |  |
| EMS Control            | 0.5                           |   |  |  |  |  |  |  |  |
|                        | Max. protection time (s):     |   |  |  |  |  |  |  |  |
|                        | 5.0                           |   |  |  |  |  |  |  |  |
|                        | Power raising threshold (kW): |   |  |  |  |  |  |  |  |
|                        | 0.100                         |   |  |  |  |  |  |  |  |
|                        | Plant capacity (kW):          |   |  |  |  |  |  |  |  |
|                        | 0.000                         |   |  |  |  |  |  |  |  |
|                        | Max. grid feed-in power (kW): |   |  |  |  |  |  |  |  |
|                        | 0.000                         |   |  |  |  |  |  |  |  |

### FusionSolar 7.0 – Upgrade Management

| 🎢 FusionSolar         | l ŵ             |                      |                            | Home Reports                 | Plants: Maintenance System                                 |              |                                        | ۹                                                | 🕐 English 🛛 🛆 Stefan_Dair | ninger (Ì) 🥐  |
|-----------------------|-----------------|----------------------|----------------------------|------------------------------|------------------------------------------------------------|--------------|----------------------------------------|--------------------------------------------------|---------------------------|---------------|
| Device                | Device Upg      | Irade                |                            |                              |                                                            |              |                                        |                                                  |                           |               |
| Device Management     |                 |                      |                            |                              |                                                            |              |                                        |                                                  |                           |               |
| Adapter Management    | Device type:    | All                  | V Upgrade time: Start date |                              | Search                                                     |              |                                        |                                                  |                           | Add           |
| Device Access         |                 |                      |                            |                              |                                                            |              |                                        |                                                  |                           |               |
| and the second second | E               | xecution Account     | Upgrade Time               | Upgrade Mode                 | Device Type                                                |              | Target Version                         | Upgrade Details                                  |                           |               |
| obdiede wavedement    | + E             | m)******             | 2021-07-07 13:59:19        | Now                          | Inverter                                                   |              | V100R001C005PC135                      | -                                                |                           | 4% *          |
| Device Log Export     | <del>4</del> 1a | u*****@suncrew.pl    | 2021-07-07 13:59:05        | Now                          | Dongle                                                     |              | V100R001C005PC118                      | Failed:0 Succeeded:1 Discar                      | ded:0 Timeout:0 Del_      |               |
|                       | 94. N           | /a <sup>xxx</sup>    | 2021-07-07 13:57:56        | Now                          | SmartLogger                                                |              | V300R001C005PC050                      | Failed:0 Succeeded:1 Discar                      | ided:0 Timeout:0 Del      |               |
|                       | + lu            | /a <sup>%10</sup>    | 2021-07-07 13:53:18        | Add                          |                                                            | ×            | V300R001C005PC050                      | Failed:1 Succeeded:0 Discar                      | ded:0 Timeout:0 Del       |               |
|                       | 4 m             | non*******           | 2021-07-07 13:48:29        | -                            |                                                            |              | V100R001C005PC135                      |                                                  |                           | 37%           |
|                       | + p             | et*****@cellsolar.se | 2021-07-07 13:48:15        | * Upgrade:<br>* Device type: | Now Upgrade after authorization                            |              | V100R001C005PC118<br>V100R001C005PC135 | Failed:1 Succeeded:0 Discar                      | rded:0 Timeout:0 Del      |               |
|                       | + m             | non******            | 2021-07-07 13:48:11        |                              |                                                            |              |                                        |                                                  |                           | 34%           |
|                       | 4 3             | er******@gmail.c     | 2021-07-07 13:48:04        |                              | Inverter                                                   | <u> </u>     |                                        |                                                  | Timeout:0 Del             |               |
|                       | 4 b             | iu***@azenergy.pl    | 2021-07-07 13:43:52        | * Target version:            | V100R001C00SPC135                                          | ×.           | Add                                    |                                                  | ×                         | 42%           |
|                       | + 4             | pp****               | 2021-07-07 13:43:31        | # Device :                   | A.U.                                                       |              | - Upgrade:                             | () Now 🗍 Upgrade after authorization             | Timeout:0 Del             |               |
|                       | Total records   | s: 16771             |                            | - Device.                    | · All                                                      | -            |                                        |                                                  | 2 3 4 5 1678              | > 10 / page V |
|                       | 3               |                      |                            |                              | _                                                          | - cente ()pe | Imartiopoer                            | Toolar .                                         |                           |               |
|                       |                 |                      |                            |                              |                                                            | _            | <ul> <li>Target version:</li> </ul>    | Optimizer                                        |                           |               |
|                       |                 |                      |                            |                              |                                                            | _            | * Device:                              | Inverter                                         |                           |               |
|                       |                 |                      |                            |                              |                                                            | _            |                                        | Dangie                                           |                           |               |
|                       |                 |                      |                            | Your operation will advance. | on will affect customer equipment. Obtain authorization in | _            |                                        | Battary                                          | 1                         |               |
|                       |                 |                      |                            | Cancel                       |                                                            | рк           | Your operation will a advance.         | Mect customer equipment. Obtain authorization in |                           |               |
|                       |                 |                      |                            |                              |                                                            |              |                                        | Carroal                                          | 3                         |               |